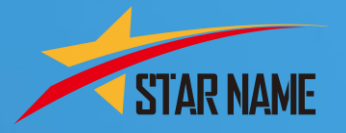

# 

**Å**Î

Ö

 $( \mathbf{b} )$ 

•••)

-`\_\_\_\_\_

in

Ų

K

Щ.

Y

[

 $\bigcirc$ 

Smart Phone Electronic Card

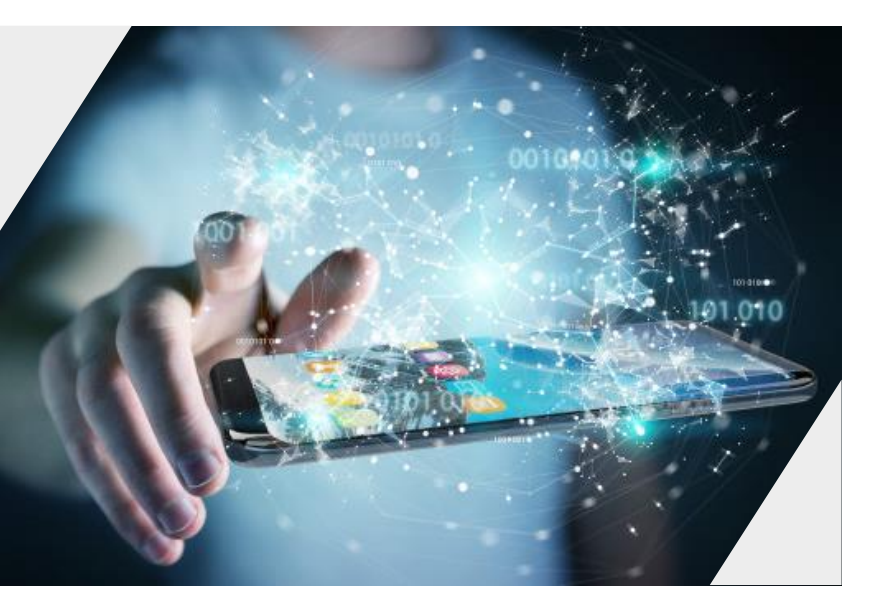

STAR NAME

(주)오성에스엠

#### 성공 100%를 위한 **SPEC(Smart Phone Electronic Card)** 이젠! 모바일 QR명함만 있으면 되 (주)오성에스엠 최고의 솔루션!! 오스타 모바일QR명함/정품인증/제품,기업,단체용QR코드 M. 010-1234-5678 E. starname11@naver.com T. 02-586-7774 . 서울시 서초구 강남대로359 도씨에빛2차빌딩 502호 온라인 마케팅과의 만남! 505호 519호 교육장 : 1219호 1220호 H. www.starname.net 스타 네임(모바일 명함)을 터치 내가 보여주고 싶은 동영상/이미지,문서, 전화걸기, SNS 연동, 위치정보, SNS 공유까지 없어지지 않고 모바일 홍보까지 가능한 나만의 모바일 명함을 만듭니다. "스타네임" 과 함께 하 홍페이지 0 0 스타네임 리얼코드 6 B 자료심 H QREAL 개인전화 0 智見つ 朝り人類 04 인스타그램 异群蛙

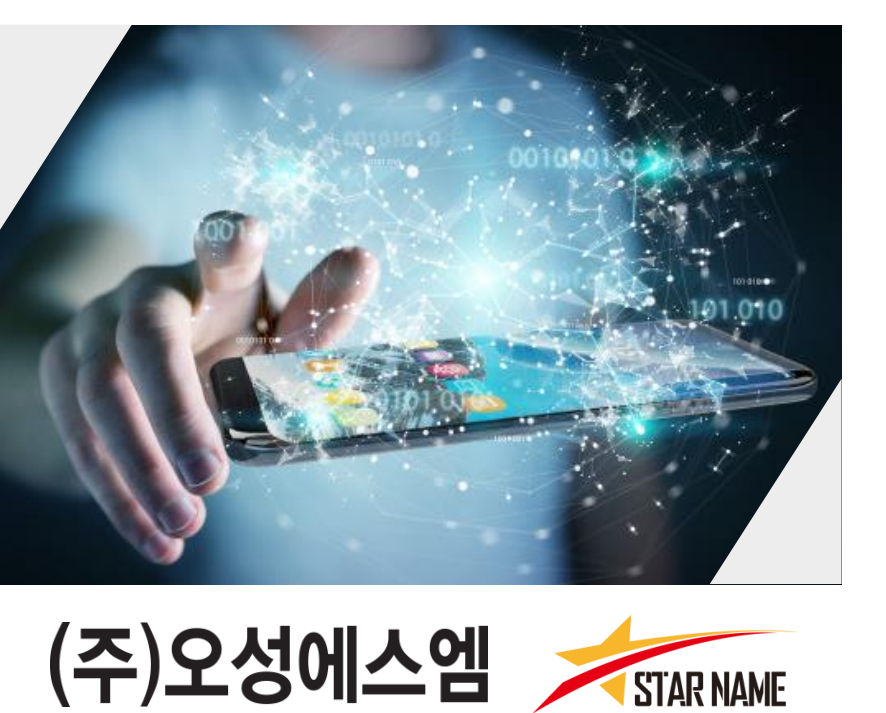

# 1 스타네임서비스 성공하는 사람들의 공통된 동반자 STAR NAME

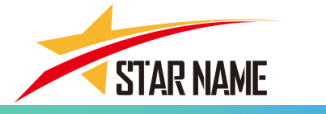

성공한 사람들의 명함관리 솔루션 ""스타 네임""

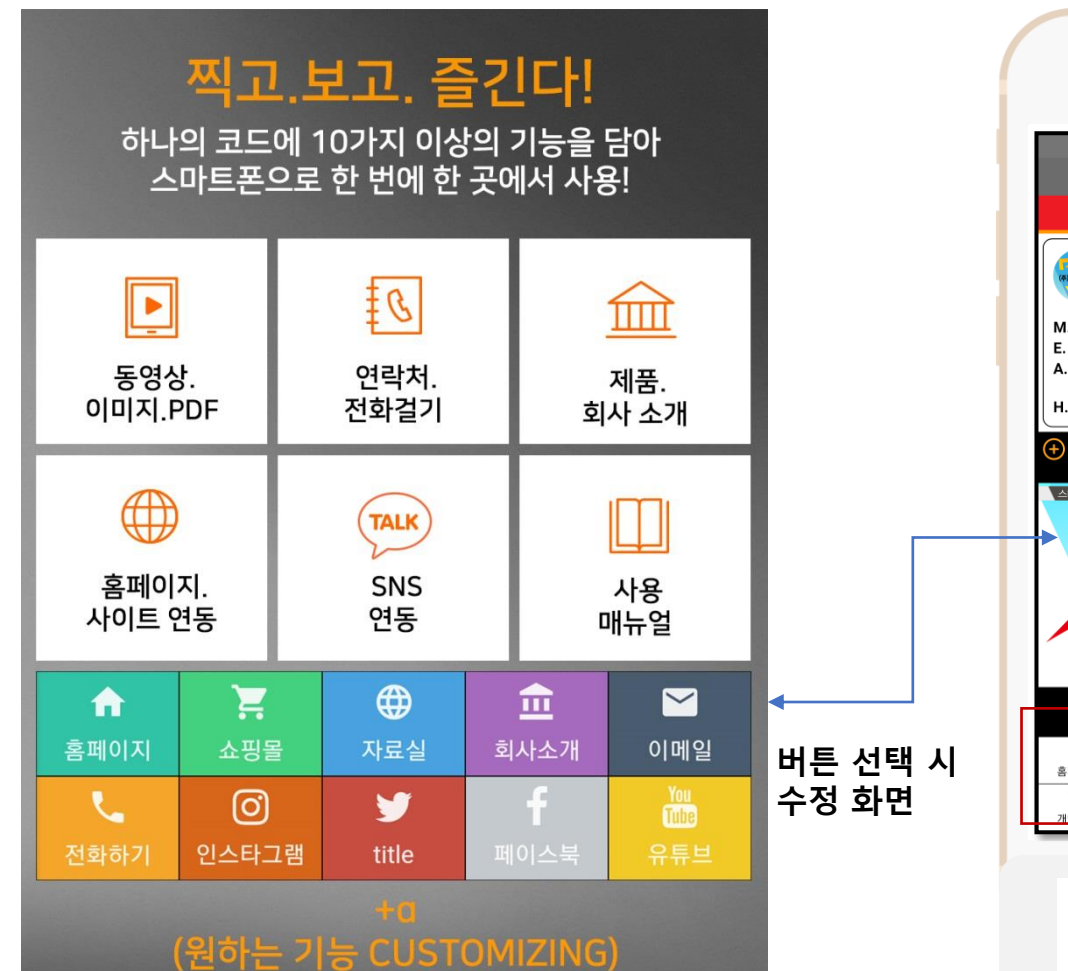

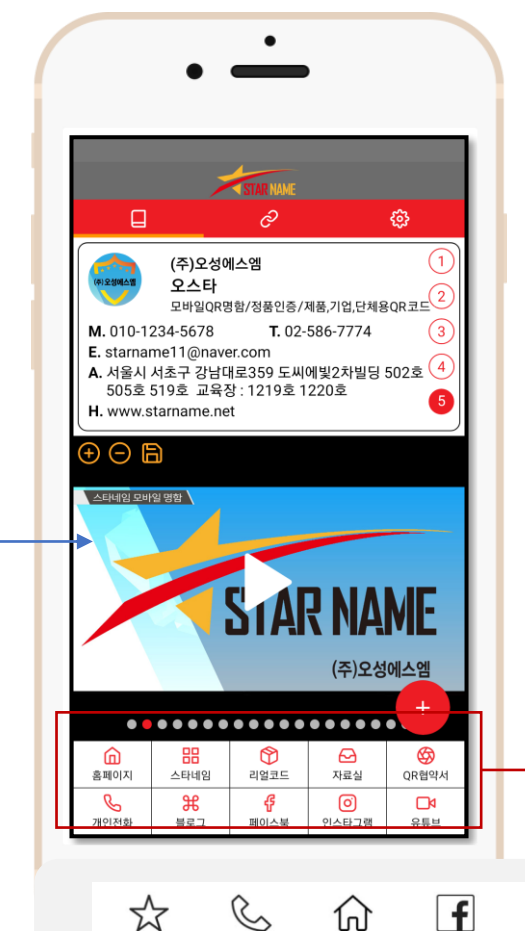

즐겨찾기

전화걸기

홈페이지

비즈니스 또는 관련하고자 하는 대상자에 게 카카오톡 또는 SNS를 보내면 받은 상 대방은 영업상품.메뉴.광고/홍보 콘텐츠. 제조 유통, 판매등 상품 정보 홈페이지,카 탈로그, 리플렛, 브로슈어, 동영상, 쇼핑몰, 웹사이트, 위치.SNS공유 등 다양한 관련 정보를 주고 받을 수 있다.

카달로그

200

TALK

오시는길 카카오톡공유

+@

Y

트위터

페이스북

Ø

인스타그램

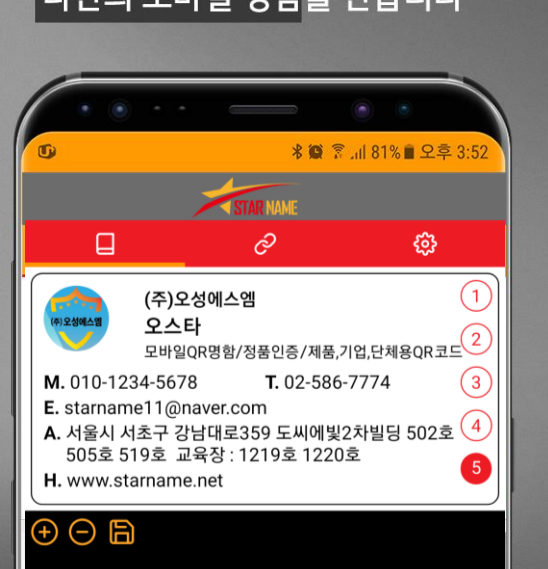

스타네임 모바일 명함

스타 네임(모바일 명함)을 터치! 내가 보여주고 싶은 동영상/이미지,문서, 전화걸기, 연락처저장, 홈페이지, SNS 연동, 위치정보, SNS 공유까지. 없어지지 않고 모바일 홍보까지 가능한 나만의 모바일 명함을 만듭니다

# 나만의 모바일 명함 "스타 네임"

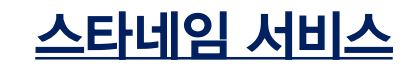

STAR NAME

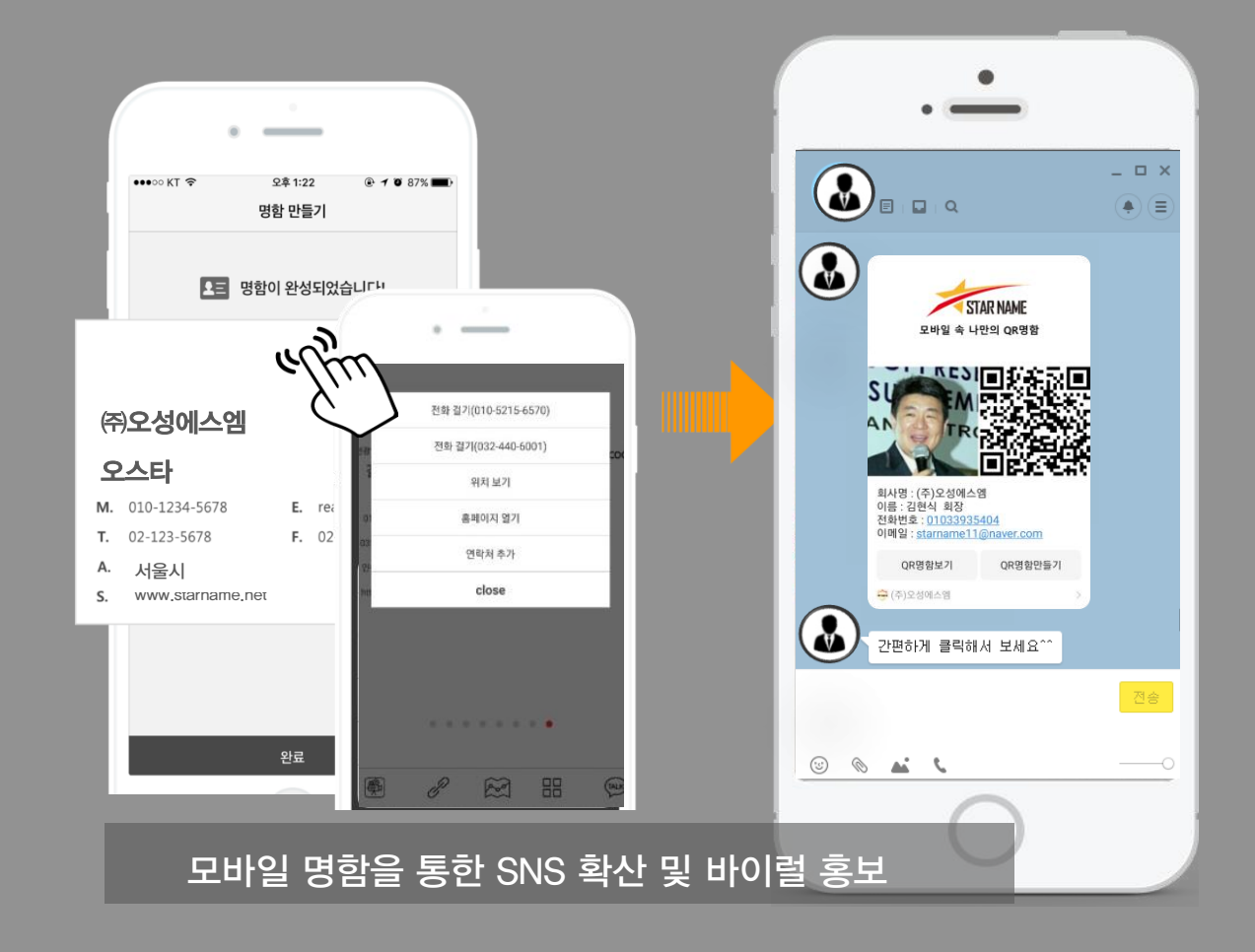

# 이거 한 번에 다 못 보여주나 ?

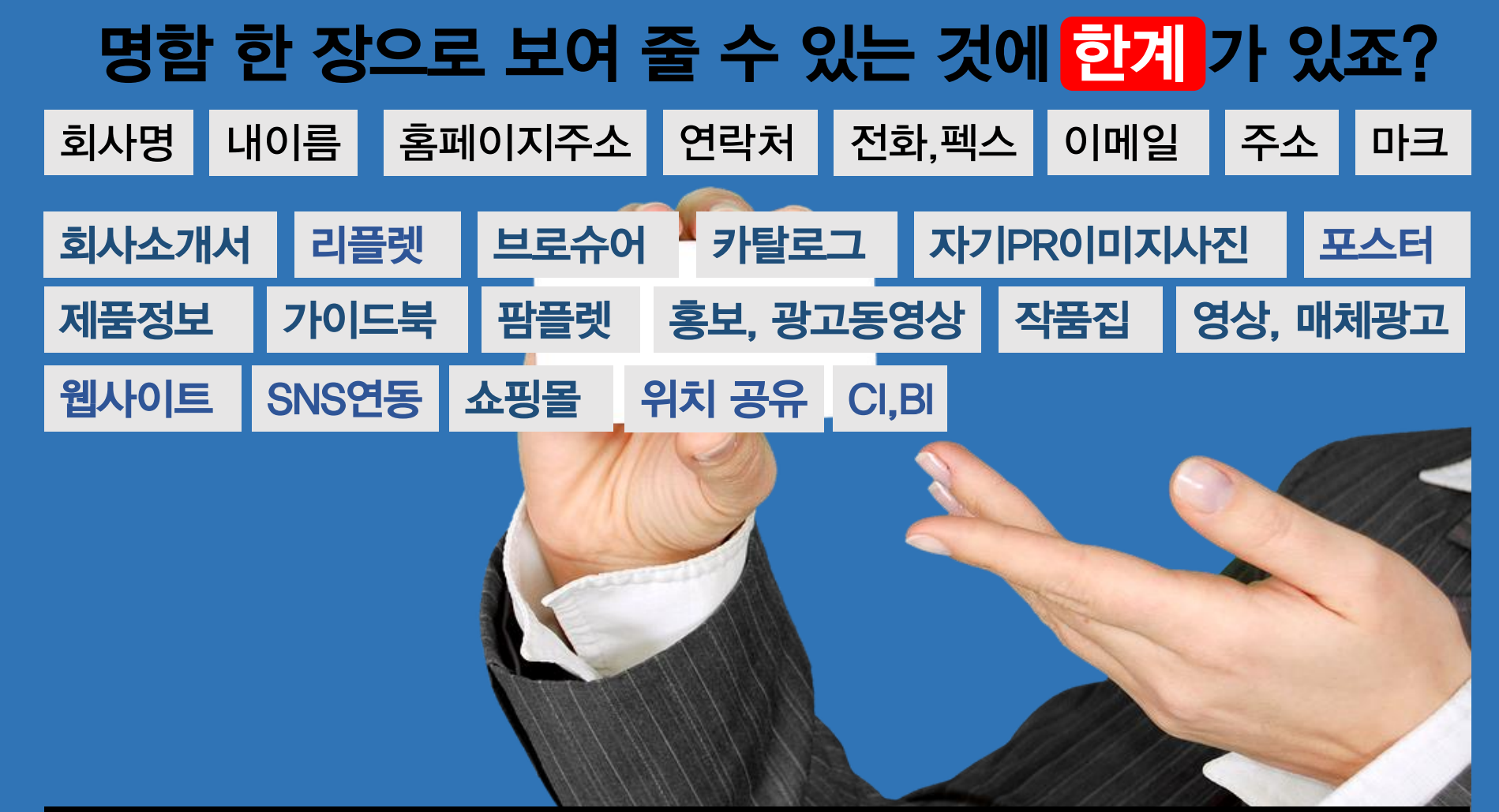

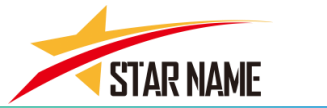

<u>스타네임 서비스</u>

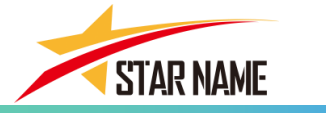

# 명함 한 장으로 알 수 있는 것에도 한계 가 있습니다.

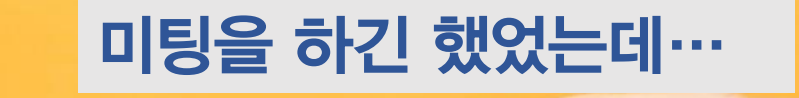

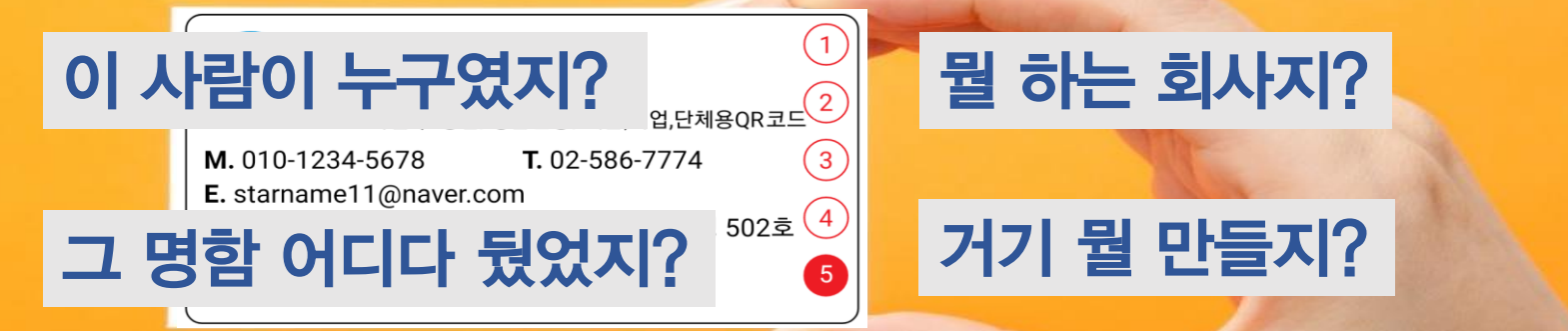

아…어떻게 생겼었지

# 그 제품 인터넷에 안 나오던데…

아 명함이 이리 많이 모였었나

이거 한 번에 다 해결 할 수 없나?

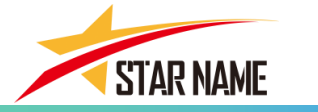

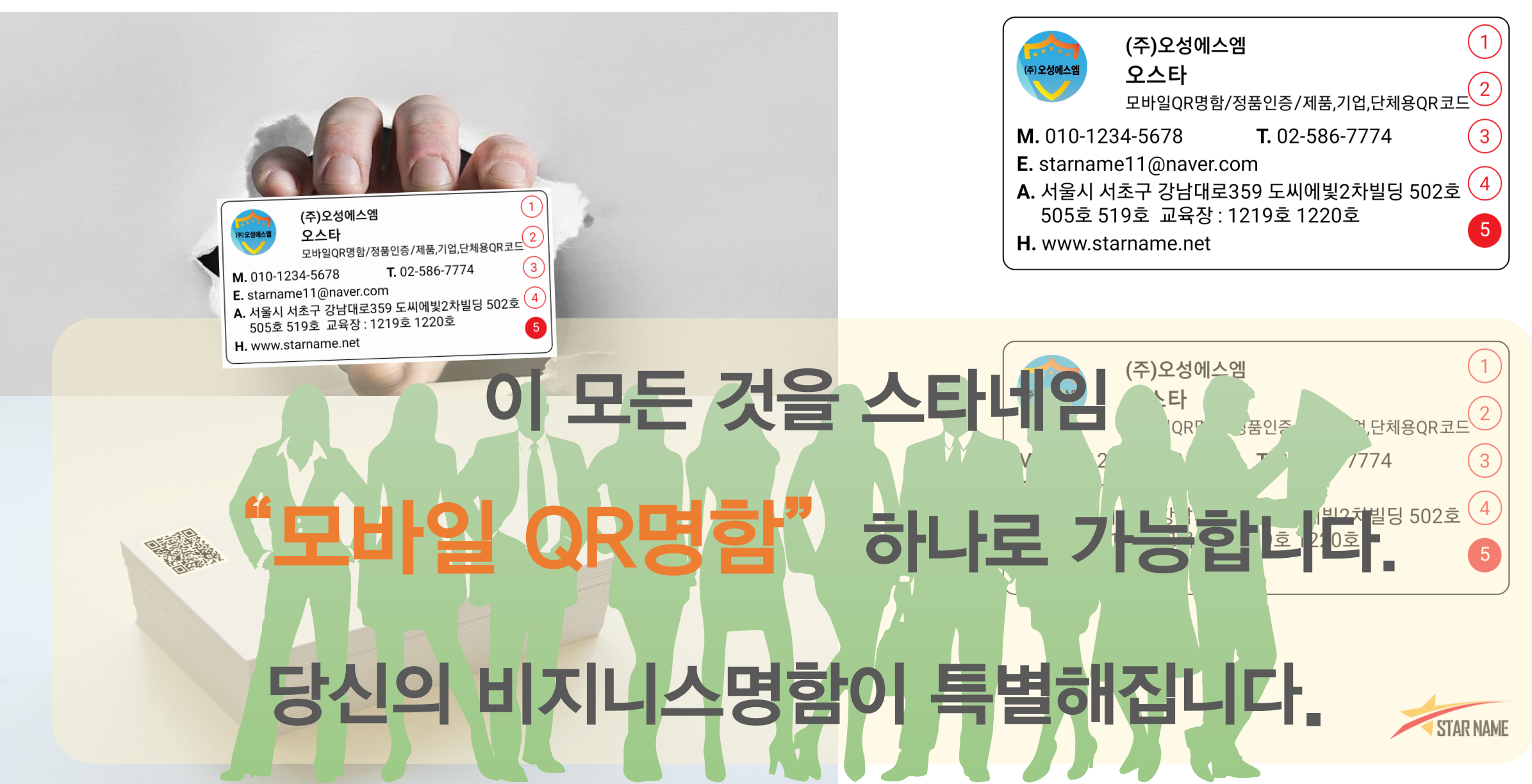

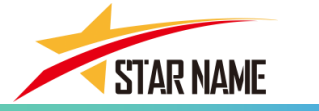

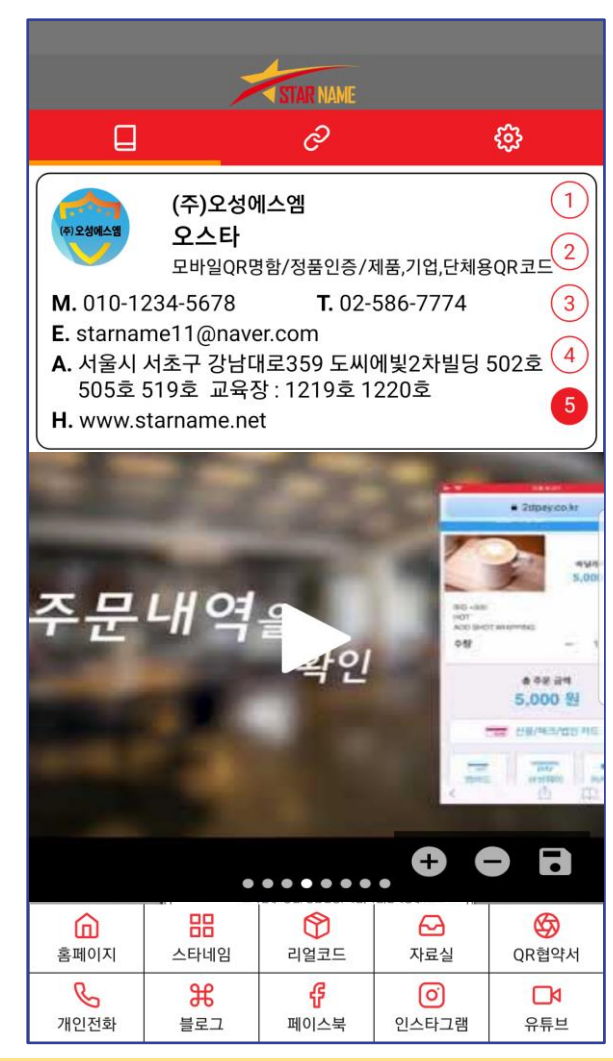

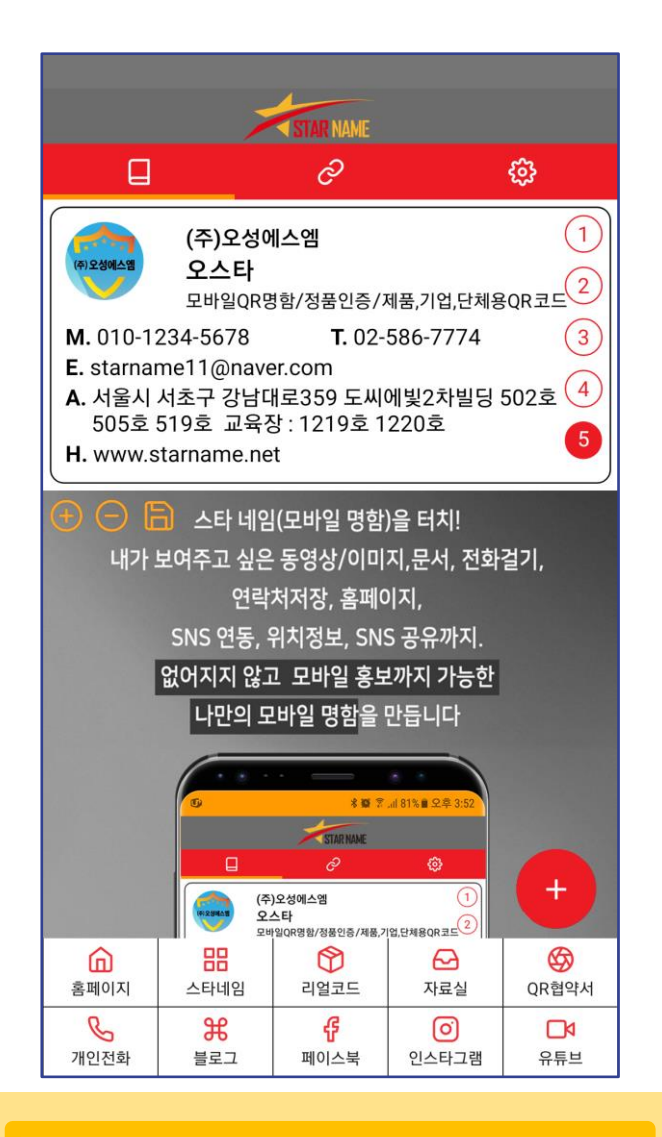

자기 PR 이미지, 사진

|                                                                                                    | 7                                                                                                    | STAR NAME                                                                                                    |                                                                                                    |                                                                                                    |
|----------------------------------------------------------------------------------------------------|----------------------------------------------------------------------------------------------------|----------------------------------------------------------------------------------------------------|----------------------------------------------------------------------------------------------------|----------------------------------------------------------------------------------------------------|
| Q                                                                                                    |                                                                                                    | ଚ                                                                                                    |                                                                                                    | \$ <del>}</del>                                                                                                    |
| 작과비젼                                                                                                    | "산들은 화경<br>국내판매는<br>지속                                                                                                    | '품 OEM&ODM<br>= 물론 일본, 미=<br>적으로 성장하고                                                                                                    | 1 전문 화장품 호<br>국, 동남아 등 해<br>1 있는 화장품 저                                                                                                    | 사로서<br>외수출을 통해<br> 조 회사입니다.                                                                                                    |
| 일본 수출                                                                                                    | "SANDLE is an C<br>grow with incr<br>and southe                                                                                                    | EM&ODM cosmeti<br>easing sales in Korea<br>ast asian countries."                                                                                                    | c manufacturer that<br>a and exports to Jap                                                                                                    | continues to<br>an, US,                                                                                                    |
| )품목 출시<br>Cream 등 20여 품목<br>기능성 화장품 등록                                                                                        | 고객의 다양하고<br>We'll better se                                                                                                    | 수준높은 요구를 신속<br>rve to varied, high-le                                                                                                    | 하게 대응하는 산들이 !<br>vel customer needs.                                                                                                    | 되겠습니다.                                                                                                    |
| 리고꿈                                                                                                    | 산들은 화장품 0<br>동남아 등 해외수<br>저희 회사는 우수<br>보유하고 있으며<br>스킨케어, 기능성<br>높은 요구를 총력                                                                                                 | EM&ODM 전문 화장용<br>*출을 통해 지속적으로<br>-한 연구진을 바탕으로,<br>, 신속한 생산과 대응으<br>성화장품, 바디라인, 해<br>산이 모두 가능한 완벽(<br>즉시킬 수 있는 모든 0                                                                                        | 품 사로서 국내 판매는<br>성장하고 있는 회사입<br>화장품 기획, 디자인 5<br>로 고객 서비스 경쟁력<br>미어라인, 의약외제품 5<br>한 생산 시스템 운영으로<br>부건을 갖추고 있습니다                                                                                                  | 물론 일본.미국<br>니다.<br>및 마케팅 능력을<br>을 확보하고 있습니다.<br>등 고객사의 요청에 맞춰<br>로 고객의 다양하고 수용<br>,                                                           |
| g with new vision                                                                                                    | 상임없이 변화하<br>감사합니다.                                                                                                    | 고 항상 최선을 나하는                                                                                                    | 산들화상품이 되겠습니                                                                                                    | 44t.                                                                                                    |
| DLE Cosmetics<br>3 BB Cream to Japan<br>is of mask pack /<br>ms, e.g., sun screen and<br>A-certified functional<br>e business | grow with incre-<br>asian countries.<br>with top-class re<br>prompt product<br>for both small ai<br>cosmetics, body<br>request of custo<br>needs. We'll cor<br>Thank you. | asing sales in Korea ar<br>We have excellent pla<br>search team and grea<br>ion and response. Rur<br>nd large-quantity produc<br>products, hair produc<br>mers, we have everyth<br>titnue to grow and try | and actors to Japan, U<br>nning, design, and ma<br>t customer service cor-<br>nning flawless produc-<br>duction of skin care pri-<br>ts, and non-medical p<br>ning to serve to varied<br>our best at all times. | S, and southeast<br>arketing capacity<br>mpetence with<br>ion systems suited<br>oducts, functional<br>roducts on the<br>, high-level customer |
| leap to bigger dream                                                                                                    |                                                                                                    |                                                                                                    |                                                                                                    |                                                                                                    |
|                                                                                                    |                                                                                                    |                                                                                                    |                                                                                                    |                                                                                                    |
| 홈페이지                                                                                                    | 문문<br>스타네임                                                                                                    | ()<br>리얼코드                                                                                                    | ←→<br>자료실                                                                                                    | QR협약서                                                                                                    |
| C                                                                                                    | Ħ                                                                                                    | ę                                                                                                    | 0                                                                                                    |                                                                                                    |
| 개인전화                                                                                                    | 블로그                                                                                                    | 페이스북                                                                                                    | 인스타그램                                                                                                    | 유튜브                                                                                                    |

제품 정보, 문서뷰

# 홍보.광고 동영상, PPT

# 카탈로그,브로슈어,리플렛,가이드북, 팜플렛, 포스터

. . . . . .

# 쇼핑몰.웹사이트. Bl, Cl

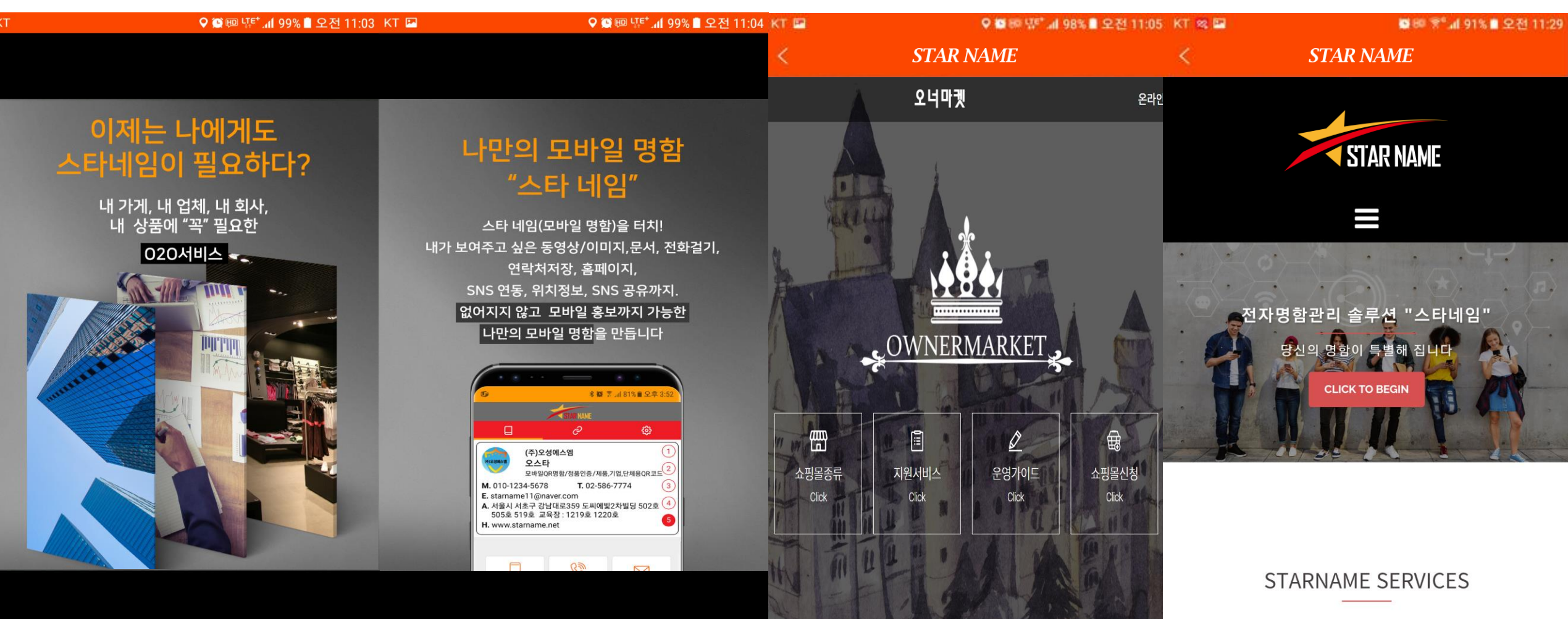

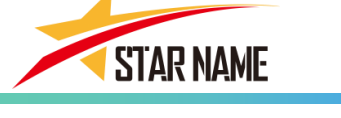

<u>스타네임 서비스</u>

• • • • • •

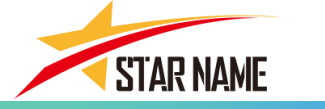

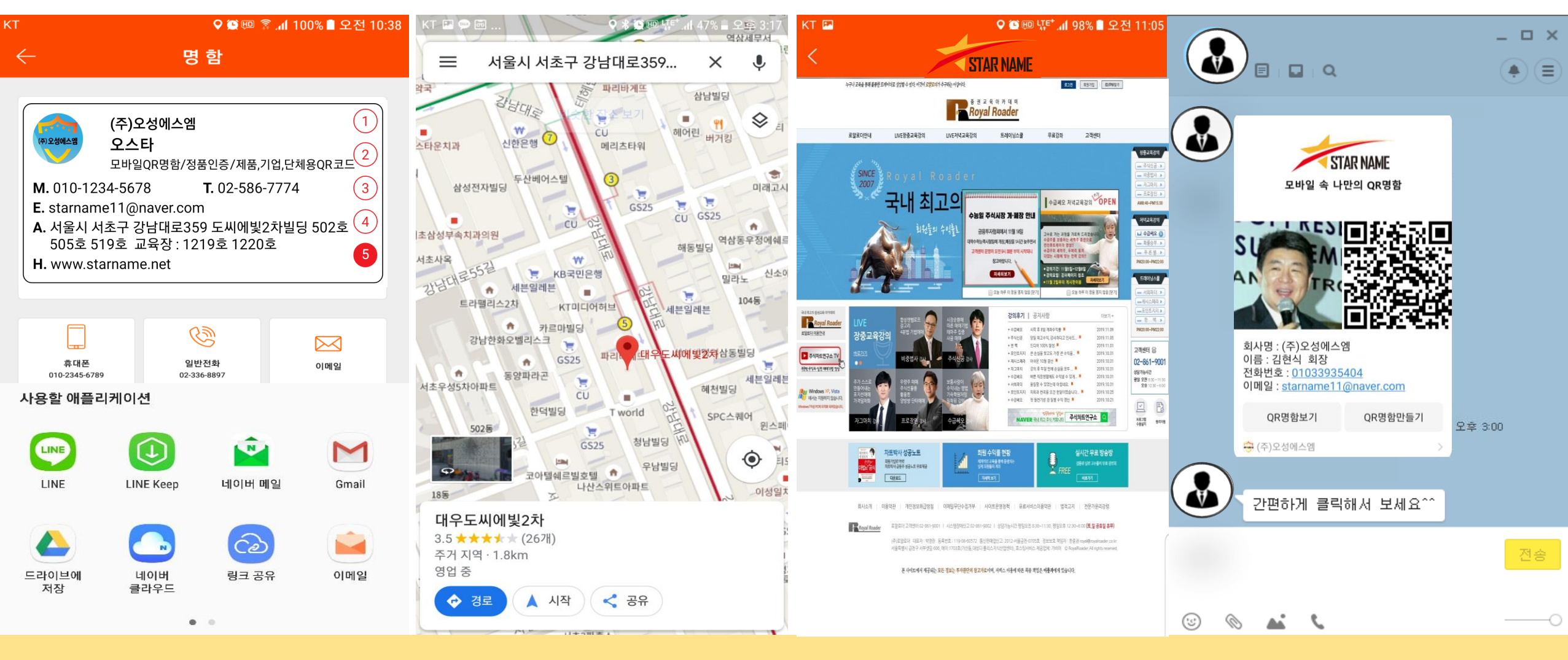

# 연락하기, 문의하기, 메일보내기, 위치 공유, 홈페이지 가기, SNS 공유

# 내 명함을 스캔한 사람들이 언제, 어디서, 몇 명이나 어떤 내용을 봤는지 통계 확인

〈사용자 설치 수〉

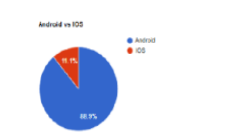

#### 〈내 명함 스캔 사용자수〉

#### 기기별

| Total: | Ø | 03: | 0 | Android : | 0 |
|--------|---|-----|---|-----------|---|

Total : 19 IOS : 1 Android : 18

|   | 스캔 사용자수                                                              |          |               |
|---|----------------------------------------------------------------------|----------|---------------|
|   | 기계 고유번호                                                              | OS(운영체제) | 날짜            |
| 9 | %242y%2410%24gYwQv1BMCPEXZxjs1Ry7g.8DLPM.AT66Tg7E1oxsN3qzC.rcZtsL    | android  | 2017-04-11 20 |
| 8 | %242y%2410%24NnMiADjX%2FvQDOOpQrQmTGeCMxTO32a8TwYWvrDAtCUuWSOCYQ6knm | android  | 2017-04-11 18 |
| 7 | %242y%2410%248ce2awg5G26nlQG6nGehDuP149Q9omRSyvfyKl1YS%2F5052Nnhzplu | android  | 2017-04-11 17 |
| 6 | %242y%2410%24BS.pV2pRCKHp1sTtOhdAeelsEK%2FH6nuvpixcRix7HyPMevrHDmLQu | android  | 2017-04-11 17 |
| 5 | %242y%2410%24WtHeKYwVOHMBRXjtUEd49OaSTpYD5MgeC0rjm87RxErBkb%2FXTx1u  | android  | 2017-04-11 16 |
| 4 | %242y%2410%24F3stuTIAHRixhil8jepO4.co2arC27Cszf0QXOhorZM6t1qFxVDqK   | android  | 2017-04-11 16 |
| 3 | %242y%2410%24sMnRQOsoMrwrccmeOrkY4e8s5Q5C4zKOOcNdOdds9ksQtOd1.iOyK   | android  | 2017-04-11 16 |
| 2 | %242y%2410%242faZUQ0GbwM%2FZd.2CuMzBO7ArV1L8z02cTGz8yHr1wFF0jveXxrWS | ios      | 2017-04-11 16 |
| 1 | %242y%2410%24uJ0JiJUZUN1eZOFmFKVwqOooknuqLIrTNM2M2dYISnj4xKx2WyPWm   | android  | 2017-04-11 16 |
|   | Total : 9 IOS : 1 Android : 8                                        |          |               |

#### 〈내 명함 스캔 횟수〉

|       | 스캔 횟수                                                              |          |                 |
|-------|--------------------------------------------------------------------|----------|-----------------|
|       | 기개 고유번호                                                            | OS(운영체제) | 날짜              |
| 19 %2 | 42y%2410%24gYwQv1BMCPEXZxjs1Ry7g.8DLPM.AT66Tg7E1oxsN3qzC.rc2tsL    | android  | 2017-04-11 20:0 |
| 18 %2 | 42y%2410%24gYwQv1BMCPEXZxjs1Ry7g.8DLPMAT66Tg7E1oxsN3qzC.rc2tsL     | android  | 2017-04-11 20:0 |
| 17 %2 | 42y%2410%24NnMiADjX%2FvQDOOpQrQmTGeCMxTO32a8TwYWvrDAtCUuWSOCYQ6knm | android  | 2017-04-11 18:0 |
| 16 %2 | 42y%2410%248ce2awg5G26nlQG6nGehDuP149Q9omRSyvfyKI1YS%2F5052Nnhzplu | android  | 2017-04-11 17:4 |
| 15 %2 | 42y%2410%24gYwQv1BMCPEXZxjs1Ry7g.8DLPM.AT66Tg7E1oxsN3qzC.rcZtsL    | android  | 2017-04-11 17:0 |
| 14 %2 | 42y%2410%24BS.pV2pRCKHp1sTtOhdAeeIsEK%2FH6nuvpixcRix7HyPMevrHDmLQu | android  | 2017-04-11 17:0 |
| 13 %2 | 42y%2410%24BS.pV2pRCKHp1sTtOhdAeeIsEK%2FH6nuvpixcRix7HyPMevrHDmLQu | android  | 2017-04-11 17:0 |
| 12 %2 | 42y%2410%24WtHeKYwVOHMBRXitUEd49OaSTpYD5MgeC0rim87RxErBkb%2FXTx1u  | android  | 2017-04-11 16:2 |
| 11 %2 | 42y%2410%24F3stuTIAHRixhil8jepO4.co2arC27Cszf0QXOhorZM6t1qFxVDqK   | android  | 2017-04-11 16:1 |
| 10 %2 | 42y%2410%24sMnRQOsoMrwrccmeOrkY4e8s5Q5C4zKOOcNdOdds9ksQtOd1.iOyK   | android  | 2017-04-11 16:0 |
| 9 %2  | 42y%2410%24NnMiADjX%2FvQDOOpQrQmTGeCMxTO32a8TwYWvrDAtCUuWSOCYQ6knm | android  | 2017-04-11 16:0 |
| 8 %2  | 42y%2410%24WtHeKYwVOHMBRXjtUEd49OaSTpYD5MgeC0rjm87RxErBkb%2FXTx1u  | android  | 2017-04-11 16:0 |
| 7 %2  | 42y%2410%24WtHeKYwVOHMBRXjtUEd49OaSTpYD5MgeC0rjm87RxE.rBkb%2FXTx1u | android  | 2017-04-11 16:0 |
| 6 %2  | 42y%2410%242faZUQ0GbwM%2FZd.2CuMzBO7ArV1L8z02cTGz8yHr1wFF0jveXxrWS | ios      | 2017-04-11 16:0 |
| 5 %2  | 42y%2410%24uJ0JiJUZUN1eZOFmFKVwqOooknuqLlrTNM2M2dYISnj4xKx2WyPWm   | android  | 2017-04-11 16:0 |
| 4 %2  | 42y%2410%248ce2awg5G26nlQG6nGehDuP149Q9omRSyvfyKI1YS%2F5052Nnhzplu | android  | 2017-04-11 15:4 |
| 3 %2  | 42y%2410%24sMnRQOsoMrwrccmeOrkY4e8s5Q5C4zKOOcNdOdds9ksQtOd1.iOyK   | android  | 2017-04-11 15:3 |
| 2 %2  | 142y%2410%24F3stuTIAHRixhil8jepO4.co2arC27Cszf0QXOhorZM6t1qFxVDqK  | android  | 2017-04-11 15:3 |
| 1 %2  | 42v%2410%24F3stuTIAHRixhil8iepO4.co2arC27Cszf0OXOhorZM6t1aFxVDaK   | android  | 2017-04-11 15:3 |

<u>스타네임 서비스</u>

| 〈내 명함 스캔                                                                | 지역〉  |      | 출처 : 구글 Analytics |
|-------------------------------------------------------------------------|------|------|-------------------|
| 사용자 설치 수                                                                |      |      |                   |
| # 기계 고유번호                                                               |      | 설치 수 | 12.8              |
| 19 %242y%2410%24gYwQv1BMCPEX2xjs1Ry7g8DLPMAT66Tg7E1oxsN3qzC.rc2tsL      | 대한민국 | 117  | 2017-04-11 20:08  |
| 18 %242y%2410%24gYwQv1BMCPEXZxjs1Ry7g,8DLPMAT66Tg7E1oxsN3qzC.rc2tsL     | 대한민국 | 84   | 2017-04-11 20:05  |
| 17 %242y%2410%24NnMiADjX%2FvQDOOpQrQmTGeCMxTO32a8TwYWvrDAtCUuWSOCYQ6knm | 대한민국 | 79   | 2017-04-11 18:08  |

15

11(73.33%)

3(20.00%)

1(6.67%)

평균 조회:

0.00

0

0(0.00%)

0(0.00%)

0(0.00%)

대한민국

대한민국

대한민국

대한민국

대한민국

대한민국

대한민국

대한민국

대한민국

대한민국

대한민국

대한민국

대한민국

대한민국

대한민국

대한민국

평균 조회:

00:06:57 0.00%

0.06.57

0:06:33

0.10.43

0.00%

2017-04-11 17:43

2017-04-11 17:05

2017-04-11 17:02

2017-04-11 17:02

2017-04-11 16:27

2017-04-11 16:15

2017-04-11 16:07

2017-04-11 16:06

2017-04-11 16:06

2017-04-11 16:05

2017-04-11 16:04 2017-04-11 16:04

2017-04-11 15-48

2017-04-11 15:39

2017-04-11 15:39

2017-04-11 15:36

스캔 지역

전제 대비 비율(%):

16 %242y%2410%248ce2awg5G26nlQG6nGehDuP149Q9omR5yvfyKl1Y5%2F5052Nnhzplu

14 %242y%2410%248S.pV2pRCKHp1sTtOhdAeelsEK%2FH6nuvpixcRix7HyPMevrHDmLQu

13 %242y%2410%24BS.pV2pRCKHp1sTtOhdAeeIsEK%2FH6nuvpixcRix7HyPMevrHDmLQu

12 %242v%2410%24WtHeKYwVOHMBRXitUEd49OaSTpYD5MgeC0rjm87RxErBkb%2FXTx1u

10 %242y%2410%24sMnRQOsoMnwrccmeOrkY4e8s5Q5C4zKOOcNdOdds9ksQtOd1.iOyK

8 %242y%2410%24WtHeKYwVOHMBRXjtUEd49OaSTpYD5MgeC0rjm87RxErBkb%2FXTx1u

7 %242y%2410%24WtHeKYwVOHMBRXjtUEd49OaSTpYD5MgeC0rim87RxErBkb%2FXTx1u

6 %242y%2410%242fa2UQ0GbwM%2FZd.2CuMz8O7ArV1L8z02cTGz8yHr1wFF0yveXx/WS 5 %242y%2410%24uJ0JJUZUN1eZOFmFKVwgOooknuqLirTNM2M2dYISnj4xKx2WyPWm

4 %242y%2410%248ce2awg5G26n/QG6nGehDuP149Q9omRSyvfyKI1YS%2F5052Nnhzpl

2 %242y%2410%24F3stuTIAHRixhil8jepO4.co2arC27Cszf0QXOhorZM6t1qFxVDqK

1 %242y%2410%24F3stuTlAHRohil8jepO4.co2arC27Cszf0QXOhorZM6t1qFxVDqK

Total : 19 IOS : 1 Android : 18

3 %242y%2410%24sMnRQOsoMnwrccmeOrkY4e8s5Q5C4zKOOcNdOdds9ksQtOd1 iOyK

9 %242y%2410%24NnMiADjX%2FvQDOOpQrQmTGeCMxTO32a8TwYWvrDAtCUuWSOCYQ6knm

15 %242y%2410%24gYwQv1BMCPEXZxjs1Ry7g.8DLPM.AT66Tg7E1oxsN3qzC.rc2tsL

11 %242y%2410%24F3stuTlAHRohil8jepO4.co2arC27Cszf0QXOhorZM6t1qFxVDqK

100.00%

1. Seoul 2. Busan

3. Gyeonggi-do

#### 〈SNS 공유 횟 수〉

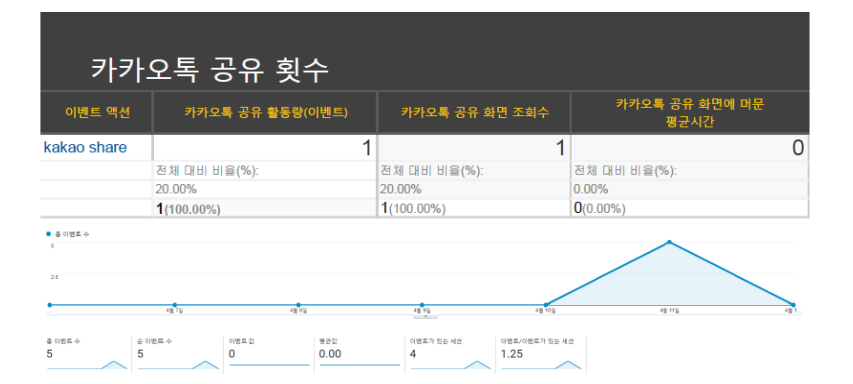

#### 〈명함 홍보 콘텐츠 조회 수〉

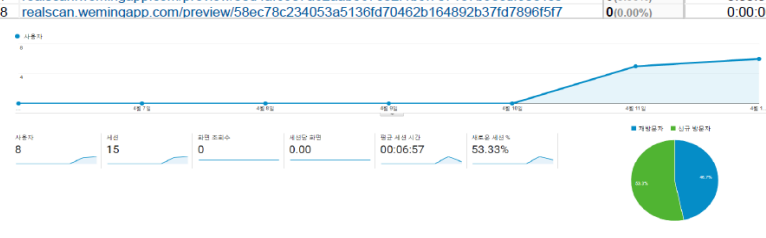

# 랜딩페이지 뷰 수

| 1         jhnrealscan.wemingapp.com/preview/58d4af6907a62aab567e5211b9f707137b98cdf90c4c8         0(0.09%)         0.000.0           2         realscan.wemingapp.com/58dcaf6907a62aab567e5211b9f707137b98cdf90c4c8         0(0.09%)         0.000.0           3         realscan.wemingapp.com/58dcaf6907a62aab567e5211b9f707137b98cdf90c4c8         0(0.09%)         0.000.0           4         realscan.wemingapp.com/58dcaf6907a62aab567e5211b9f707137b98cdf90c4c8         0(0.09%)         0.000.0           5         realscan.wemingapp.com/58dcaf695c547083b78ea66fe520417b76464b4af0102         0(0.09%)         0.000.0           6         realscan.wemingapp.com/58ec78c234053a5136fd70462b164892b37fd7896f5f7         0(0.09%)         0.000.0           7         realscan.wemingapp.com/preview/58d4af6907a62aab567e5211b9f707137b98cdf90c4c8         0(0.09%)         0.000.0           8         realscan.wemingapp.com/58ec78c234053a5136fd70462b164892b37fd7896f5f7         0(0.09%)         0.000.0           8         realscan.wemingapp.com/preview/58dc78c234053a5136fd70462b164892b37fd7896f5f7         0(0.09%)         0.000.0           9         realscan.wemingapp.com/preview/58dc78c234053a5136fd70462b164892b37fd7896f5f7         0(0.09%)         0.000.0 |   | 렌딩 페이지                                                                          | 화면 조회수           | 화면에 머문<br>평균시간 |
|----------------------------------------------------------------------------------------------------|---|---------------------------------------------------------------------------------|------------------|----------------|
| 2         realscan.wemingapp.com/58c5f82b62861164d6d18d5003abf1b40b844800ce4f         00.00%)         0.0000           3         realscan.wemingapp.com/58d4af6907a62aab567e52f1b9f707137b98cdf90c4c8         010.00%)         0.0000           4         realscan.wemingapp.com/58d4af6907a62aab567e52f1b9f707137b98cdf90c4c8         010.00%)         0.0000           5         realscan.wemingapp.com/58da1d53b46eeddef42t813b930d74dc929237968d6a         010.00%)         0.0000           6         realscan.wemingapp.com/58de7dc547083b78ee6fe520417b76464b4af0102         010.00%)         0.0000           6         realscan.wemingapp.com/58ec7dc24053b3168de70462b1648b2b37d7d8986f5f7         010.00%)         0.00000           7         realscan.wemingapp.com/preview/58d4af6907a62aab567e52f1b9f707137b98cdf90c4c8         010.00%)         0.000.00           8         realscan.wemingapp.com/preview/58ec78c234053a5136ld70462b164892b37d7896f5f7         010.00%)         0.000.00           •         •         •         •         00.00%)         0.000.00           •         •         •         •         0.00%)         0.000.00                                                                                                    | 1 | jhnrealscan.wemingapp.com/preview/58d4af6907a62aab567e52f1b9f707137b98cdf90c4c8 | <b>0</b> (0.00%) | 0:00:00        |
| 3       realscan.wemingapp.com/58da1d53466eedde7428113b903744629237968d6a       00.00%)       0.00.00         4       realscan.wemingapp.com/58da1d53466eedde7428113b9030744629237968d6a       00.00%)       0.0000         5       realscan.wemingapp.com/58de1d53466eedde742813b930474629237968d6a       00.00%)       0.0000         6       realscan.wemingapp.com/58ec6fa95c547083b78ea66fe520417b76464b4af0102       00.00%)       0.0000         6       realscan.wemingapp.com/58ec78c234053a5136fd70462b164882b37fd7896f5f7       00.00%)       0.0000         8       realscan.wemingapp.com/preview/58ec78c234053a5136fd70462b164892b37fd7896f5f7       00.00%)       0.0000         8       realscan.wemingapp.com/preview/58ec78c234053a5136fd70462b164892b37fd7896f5f7       00.00%)       0.0000         •       •       •       •       •       •         •       •       •       •       •       •         •       •       •       •       •       •       •         •       •       •       •       •       •       •       •       •         •       •       •       •       •       •       •       •       •       •       •       •       •       •       •       •       •       •                                                                                    | 2 | realscan.wemingapp.com/58c5f82b6288f1164d6d18d5003abf1b40b844800ce4f            | 0(0.00%)         | 0:00:00        |
| 4         realscan wemingapp.com/58dc1d53b46eeedde742f815b930d74dc929237968d6a         00.00%)         0.0000           5         realscan.wemingapp.com/58ec7862547083b78ea66fe520417b76464b4af0102         010.0%)         0.000%           6         realscan.wemingapp.com/58ec78c234053a5136fd70462b164892b37fd7896f5f7         010.0%)         0.000%           7         realscan.wemingapp.com/preview/58dc4f6907a62aab567e52f1b9f707137b98cdf80c4c8         010.0%)         0.000%           8         realscan.wemingapp.com/preview/58dc78c234053a5136fd70462b164892b37fd7896f5f7         010.0%)         0.000.0%           9         realscan.wemingapp.com/preview/58dc78c234053a5136fd70462b164892b37fd7896f5f7         010.0%)         0.000.0%                                                                                                    | 3 | realscan.wemingapp.com/58d4af6907a62aab567e52f1b9f707137b98cdf90c4c8            | 0(0.00%)         | 0:00:00        |
| 5         realscan.wemingapp.com/58ec7826138)75ea6616520417b76464b4410102         00.00%)         0:00.00           6         realscan.wemingapp.com/58ec78234053a51361d70462b164892b371d789615f7         010.00%)         0:00.00           7         realscan.wemingapp.com/preview/58ed78234053a51361d70462b164892b371d789615f7         010.00%)         0:00.00%           8         realscan.wemingapp.com/preview/58ec78c234053a51361d70462b164892b371d789615f7         010.00%)         0:00.00%                                                                                                    | 4 | realscan.wemingapp.com/58da1d53b46eeedde742f813b930d74dc929237968d6a            | 0(0.00%)         | 0:00:00        |
| 6         realscan.wemingapp.com/58ec78c234053a5136td70462b164892b37td789665f7         0(0.00%)         0:00:00           7         realscan.wemingapp.com/preview/58d4af6907a62aab567e52f1b9f707137b98cdf90c4c8         0(0.00%)         0:00:00           8         realscan.wemingapp.com/preview/58d4af6907a62aab567e52f1b9f707137b98cdf90c4c8         0(0.00%)         0:00:00           •         •         •         •         •         •           •         •         •         •         •         •           •         •         •         •         •         •           •         •         •         •         •         •           •         •         •         •         •         •           •         •         •         •         •         •           •         •         •         •         •         •           •         •         •         •         •         •           •         •         •         •         •         •           •         •         •         •         •         •           •         •         •         •         •         •           •                                                                                                    | 5 | realscan.wemingapp.com/58ec6fa95c547083b78ea66fe520417b76464b4af0102            | 0(0.00%)         | 0:00:00        |
| realscan.wemingapp.com/preview/58d4af6907a62aab567e52f1b9f707137b98cdf90c4c8         0(0.0%)         0:00:0           8         realscan.wemingapp.com/preview/58ec78c234053a5136fd70462b164892b37fd7896f5f7         0(0.0%)         0:00:0                                                                                                    | 6 | realscan.wemingapp.com/58ec78c234053a5136fd70462b164892b37fd7896f5f7            | 0(0.00%)         | 0:00:00        |
| 8         realscan.wemingapp.com/preview/58ec78c234053a5136fd70462b164892b37fd7896f5f7         0(0.0%)         0:00:00           • ++**         •         •         •         •         •         •         •         •         •         •         •         •         •         •         •         •         •         •         •         •         •         •         •         •         •         •         •         •         •         •         •         •         •         •         •         •         •         •         •         •         •         •         •         •         •         •         •         •         •         •         •         •         •         •         •         •         •         •         •         •         •         •         •         •         •         •         •         •         •         •         •         •         •         •         •         •         •         •         •         •         •         •         •         •         •         •         •         •         •         •         •         •         •         •         •         •                                                                                                    | 7 | realscan.wemingapp.com/preview/58d4af6907a62aab567e52f1b9f707137b98cdf90c4c8    | 0(0.00%)         | 0:00:00        |
| • स्वत्र<br>•<br>•<br>•<br>•<br>•<br>•<br>•<br>•<br>•<br>•<br>•<br>•<br>•<br>•<br>•<br>•<br>•<br>•<br>•                                                                                                    | 8 | realscan.wemingapp.com/preview/58ec78c234053a5136fd70462b164892b37fd7896f5f7    | 0(0.00%)         | 0:00:00        |
| - เข้าร เข้าร เข้าร เข้าร เข้าร เข้าร เข้าร                                                                                                    | • | - 4480<br>                                                                      |                  |                |
|                                                                                                    |   | งสร้าน งสร้าน งสร้าน เรา                                                        | 4월 11일           | 48 1           |

# 평균 세션 시간

| STAR NAME |  |
|-----------|--|
|           |  |

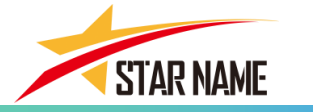

# 명함이 커집니다. 명함이 특별해 집니다. 원하는 모든 정보를 스타네일 하나에!

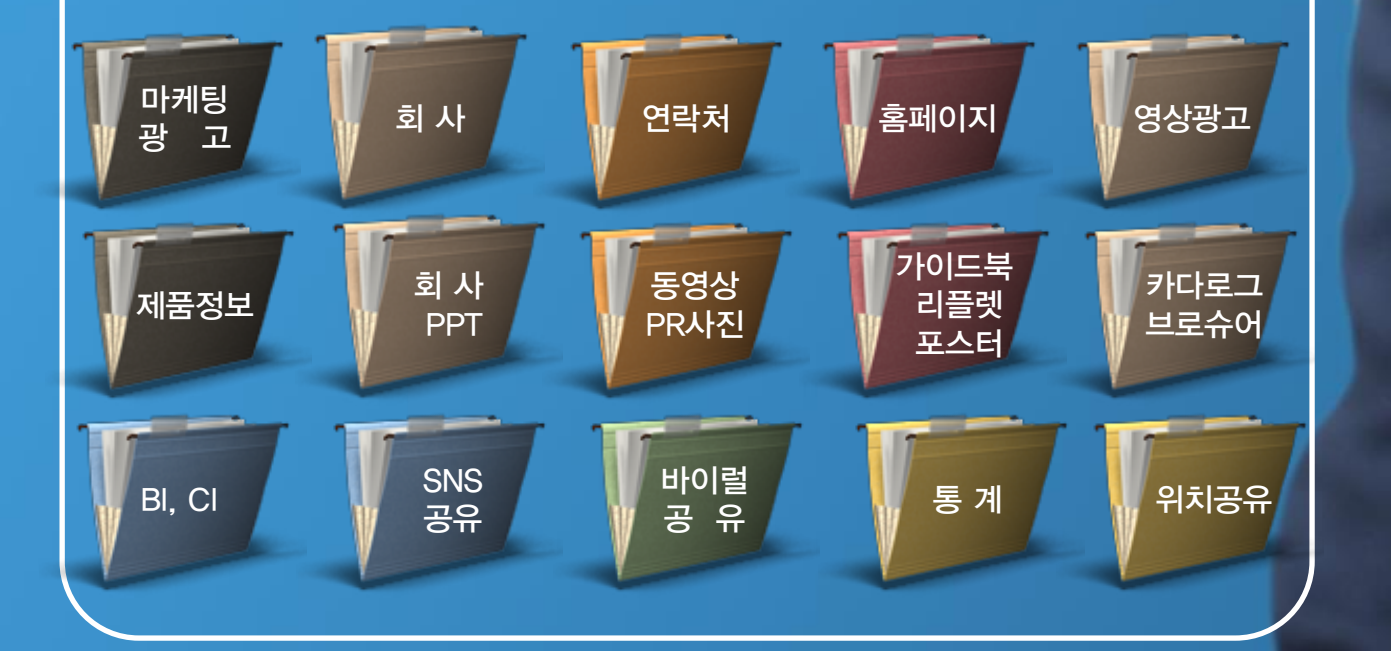

# 당신의 비즈니스 명함이 특별해 집니다.

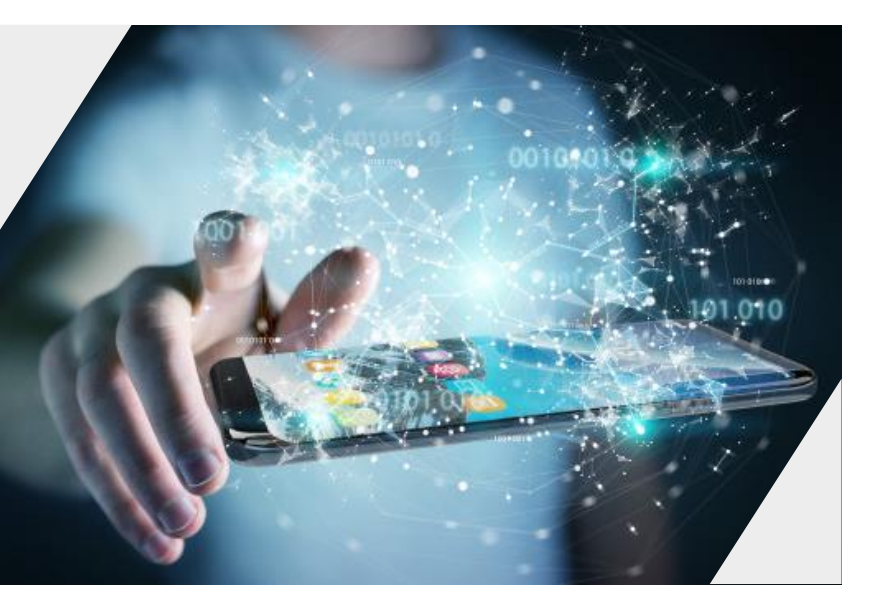

(주)오성에스엠

# 2 스타네임 설치방법

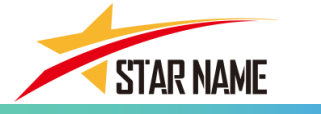

#### 1. 나만의 모바일 명함 "스타네임" -공유 받아서 계정등록 설치

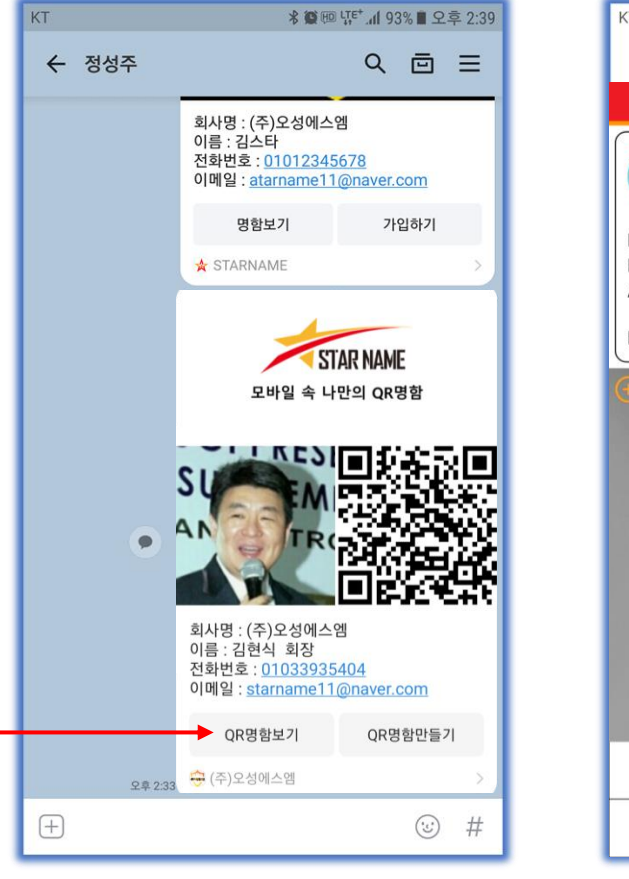

스타네임을 카카오톡으로 공유한 화면이며 명함보기를 선택한다.

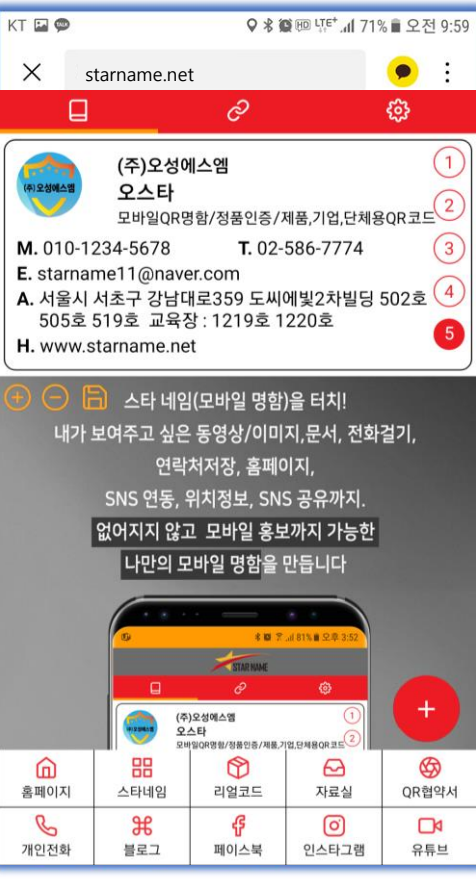

상대방이 보내온 전자명함을 열어 본다.

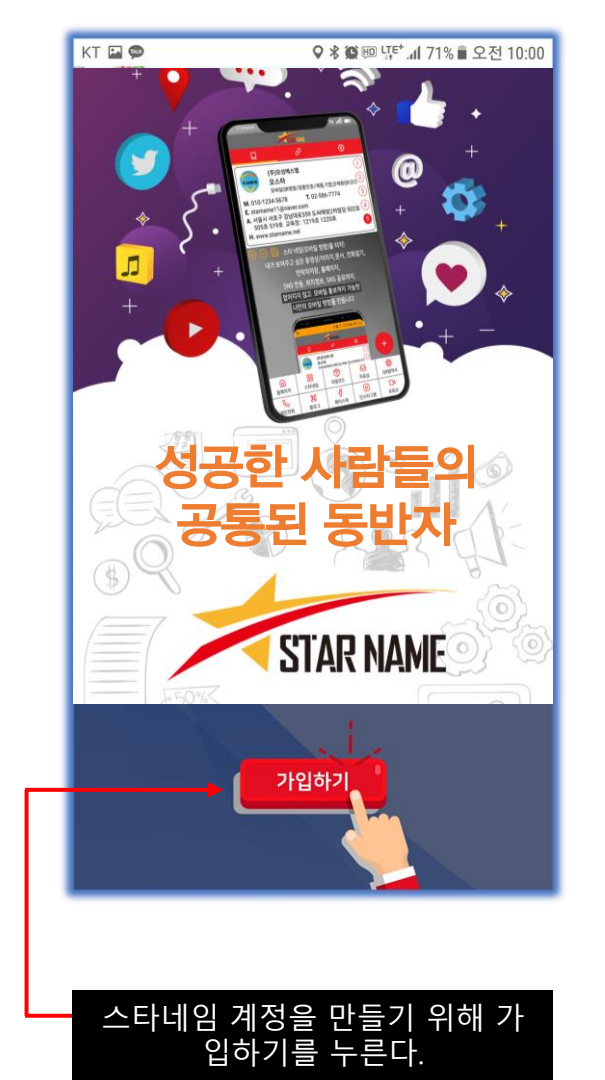

| КТ 💬 ( | 9 <b>#</b>       | ♀ ≉ 黛 ᡂ ழ≓(1 77% ∎ 오후 4:30 |
|--------|------------------|----------------------------|
| ×      | app.starname.net | 💌 :                        |
|        | STA              | AR NAME                    |
| *계정(   | 이메일 주소를 입력히      | 비주세요.)                     |
| *비밀번   | <u>호</u>         |                            |
| *비밀번   | 호 확인             |                            |
| *이름    |                  |                            |
| *전화번   | হ                |                            |
| *회사명   |                  |                            |
| 이메일    | ( 미 입력시 계정 정보    | 브와 동일 )                    |
| 회사전화   |                  |                            |
| 주소     |                  |                            |
| 부서     |                  |                            |
| 직책     |                  |                            |
| 홈페이    | ٦                |                            |
|        |                  | 등 록                        |
|        |                  |                            |

본인의 정보를 입력하여 계정을 등록한다.

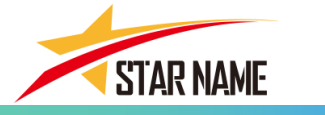

#### 1. 나만의 모바일 명함 "스타네임" -공유 받아서 계정등록 설치

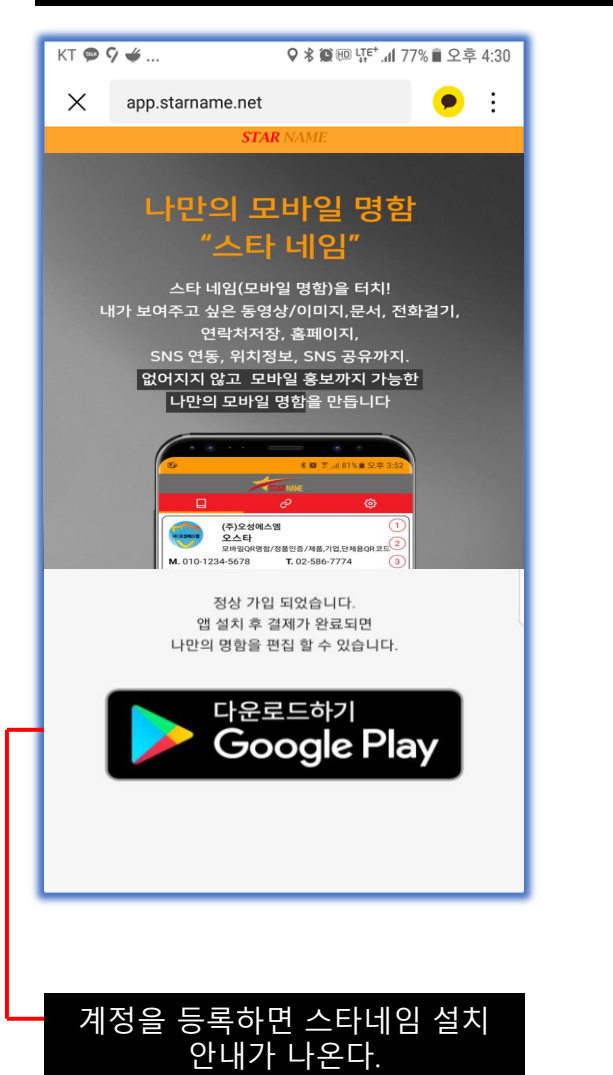

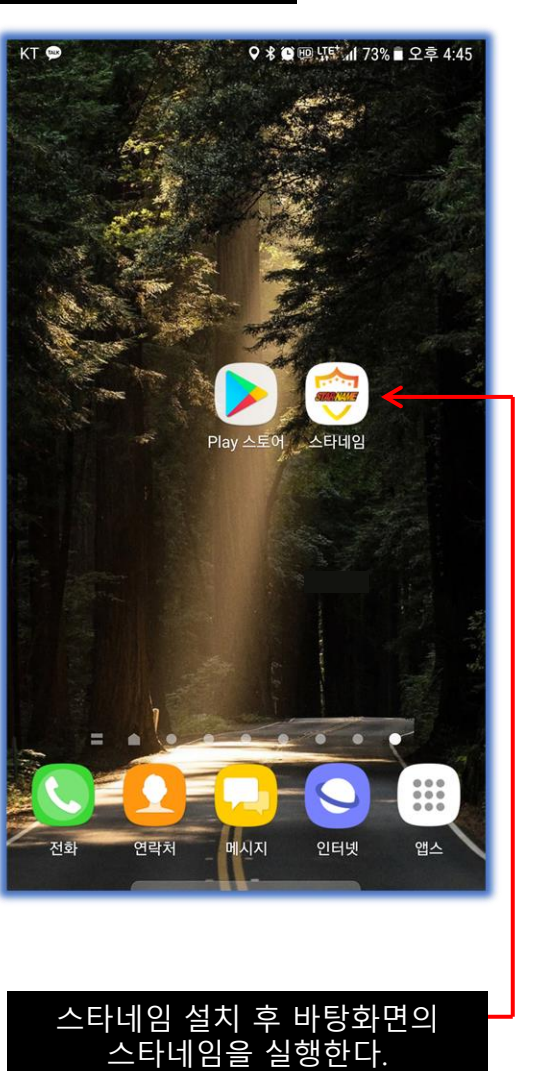

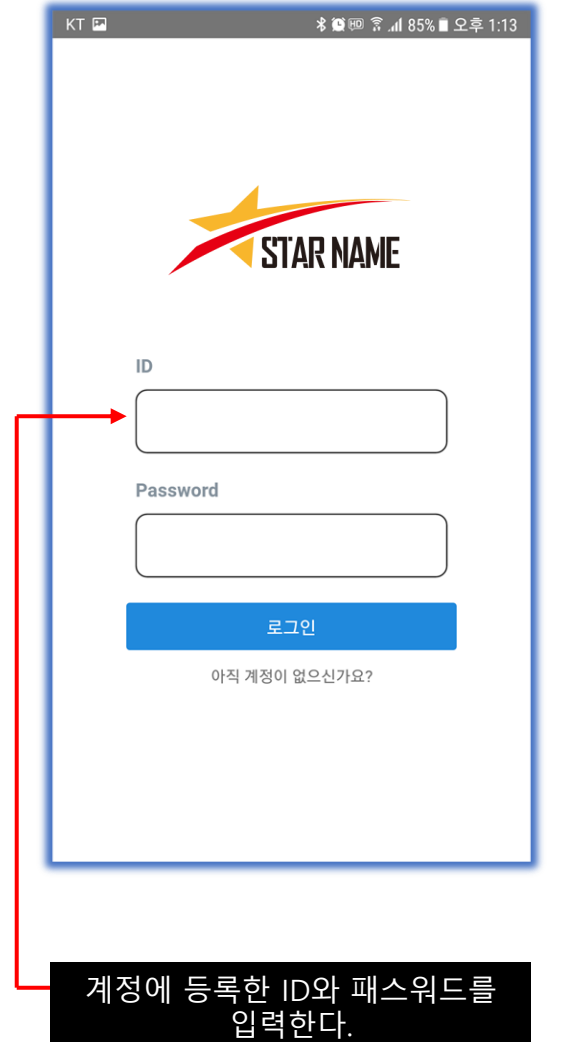

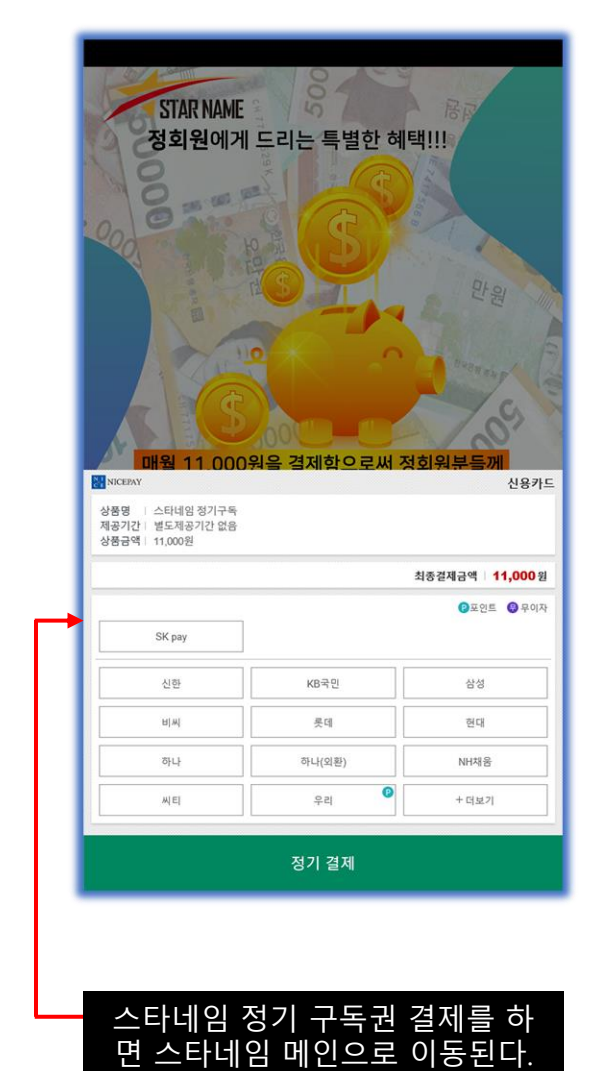

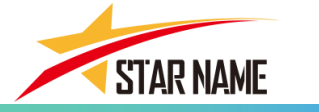

#### 2. 나만의 모바일 명함 "스타네임" - 직접다운로드 계정등록 설치

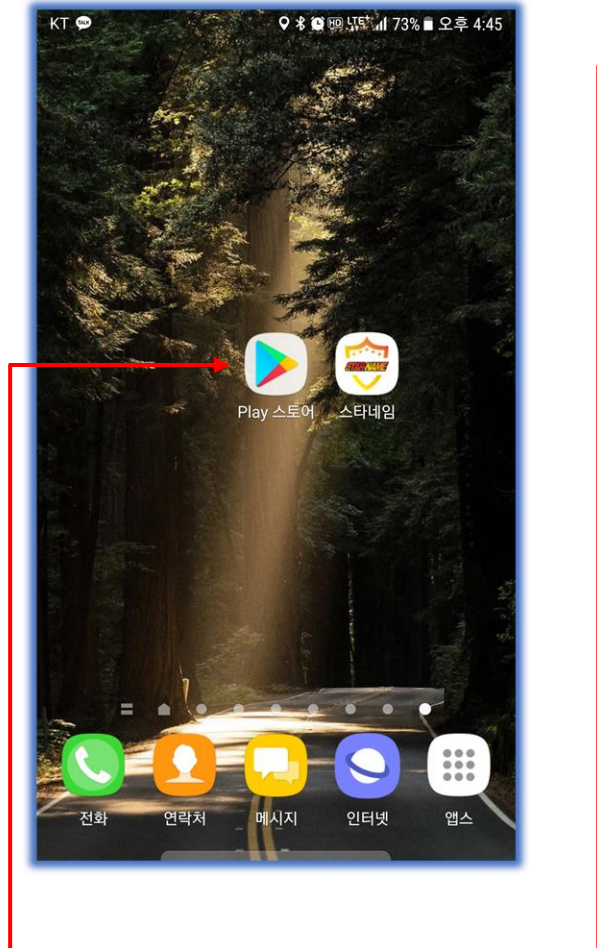

Play 스토어를 클릭해 들어간다.

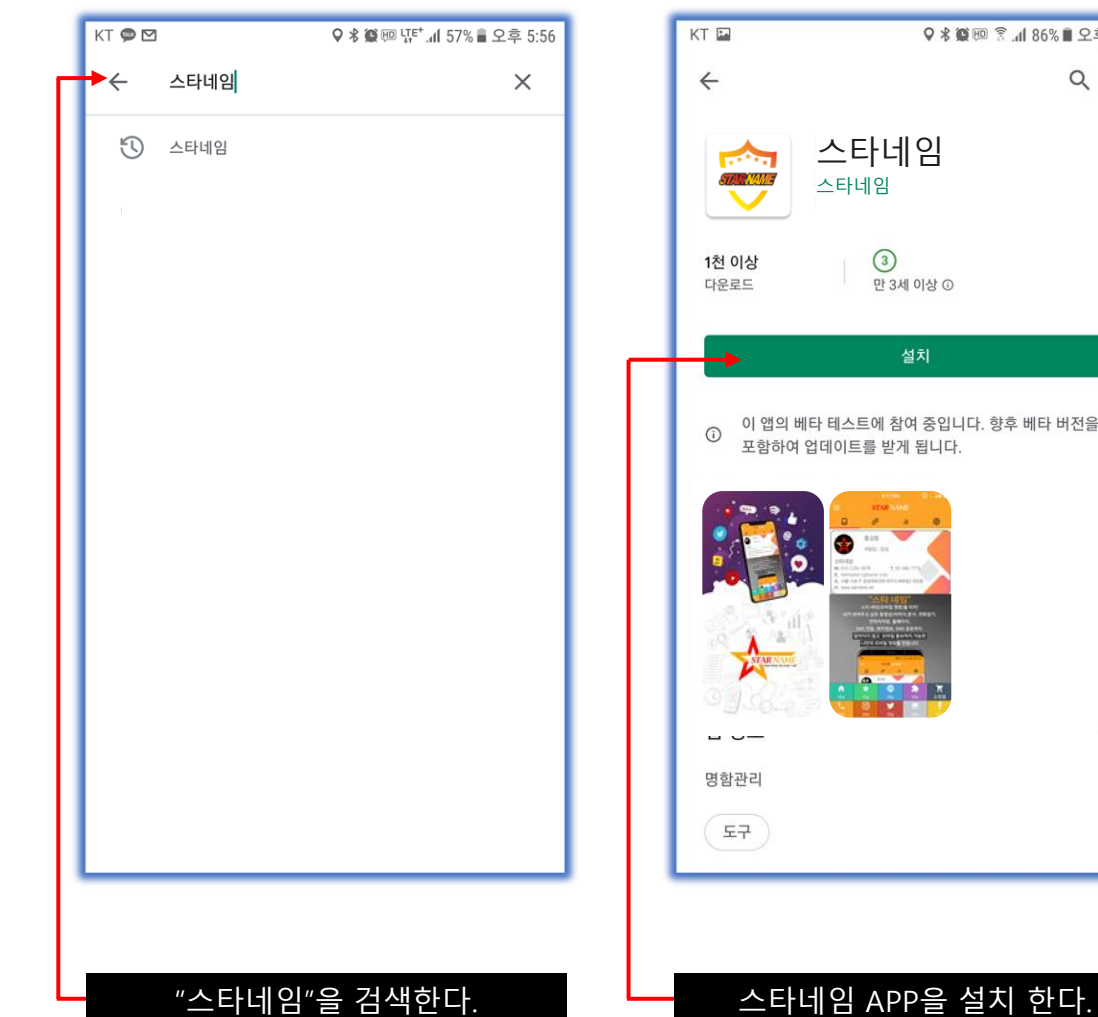

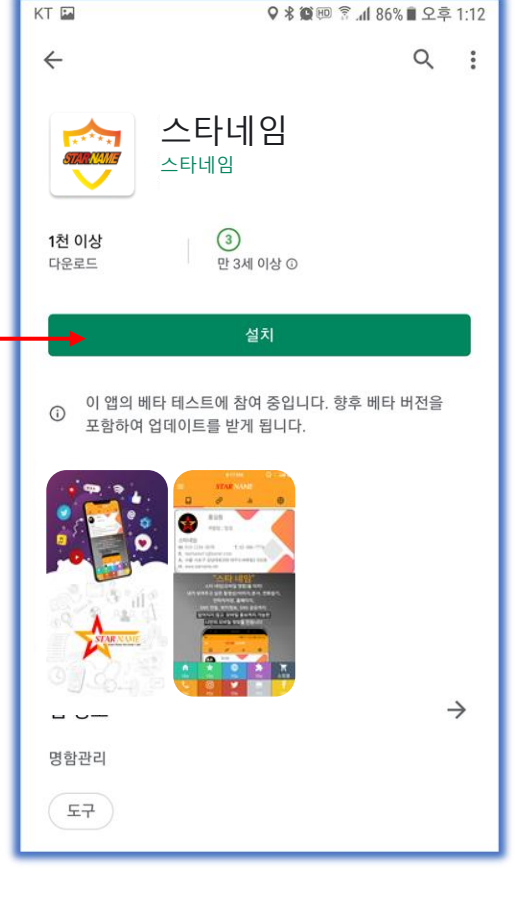

| KT 🛨 🖬                                                                                                    | <b>* @</b> E                         | 🐵 🗊 세 86% 🗎 오후 1                      | :12      |
|----------------------------------------------------------------------------------------------------|--------------------------------------|---------------------------------------|----------|
| ÷                                                                                                    |                                      | Q                                     | :        |
| المحال         المحال         المحال | <b>타너임</b><br>1 중<br>Play 프로텍트 인증 앱  |                                       |          |
| 취소                                                                                                    |                                      | 열기                                    |          |
| <ul> <li>이 앱의 베타 테:<br/>포함하여 업데이</li> </ul>                                                                                                    | 스트에 참여 중입니디<br> 트를 받게 됩니다.           | r. 향후 베타 버전을                          |          |
| 이런 앱은 어떠세                                                                                                    | 요 <b>?</b>                           | $\rightarrow$                         |          |
| G                                                                                                    | m                                    |                                       |          |
| Google Go: A lighter,<br>faster way to search                                                                                                    | Mi File Manager -<br>free and easily | Files by Google:<br>Clean up space on | 파<br>4.8 |
| 4.4★<br><b>1천 이상</b><br>다운로드                                                                                                    | 4.8★<br>③<br>만 3세 이상 ①               | 4.6★                                  |          |
| <b>새로운 기능</b> ●<br>최종 업데이트: 2019. 9.                                                                                                    | 19.                                  | $\rightarrow$                         |          |

#### 스타네임 APP을 설치 한다.

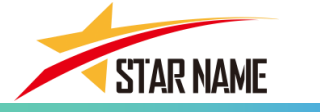

#### 2. 나만의 모바일 명함 "스타네임" - 직접다운로드 계정등록 설치

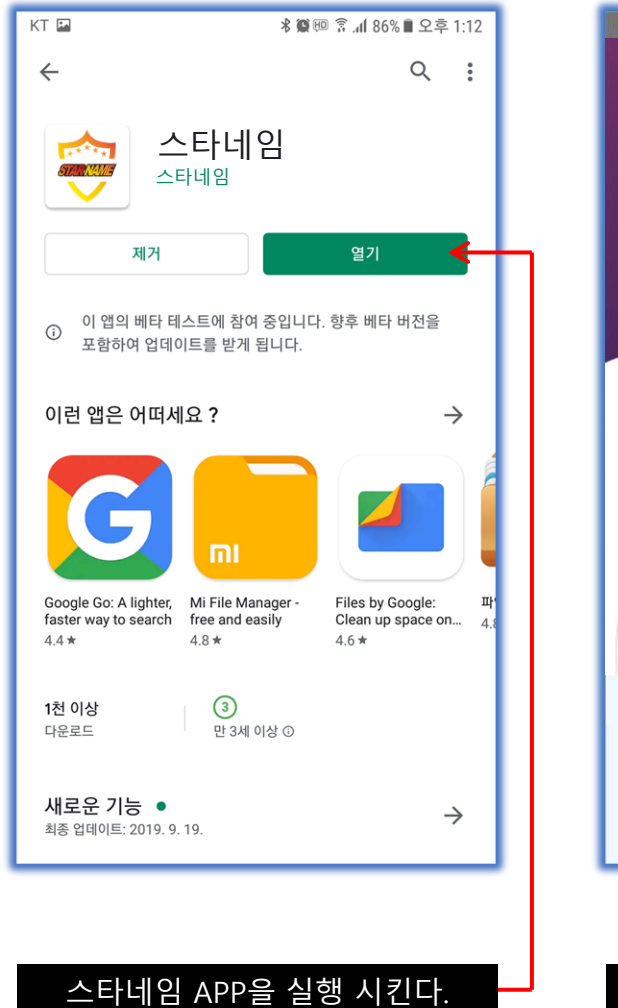

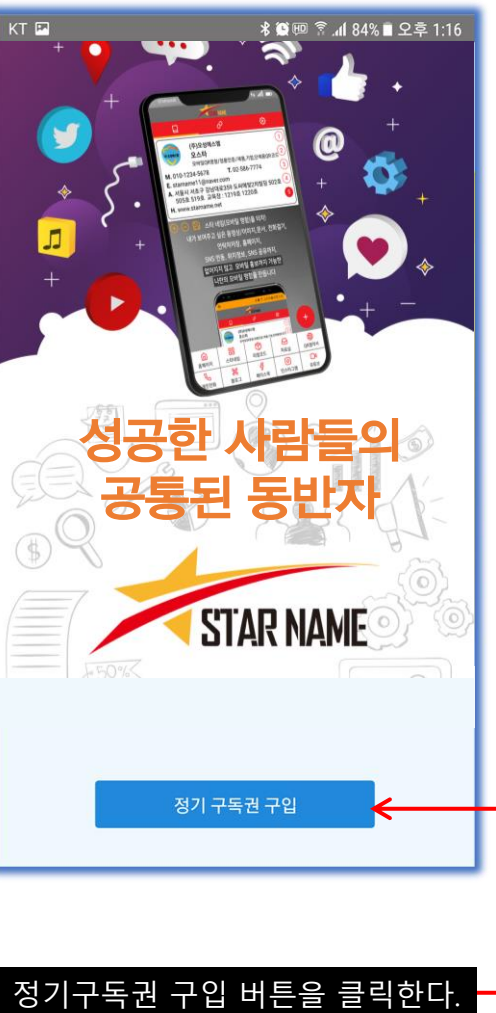

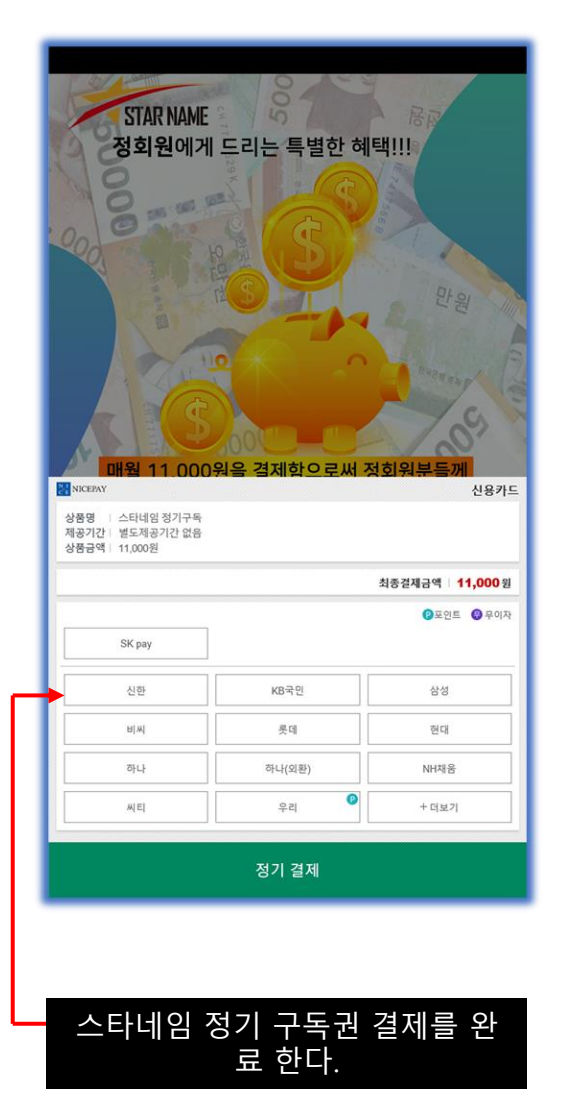

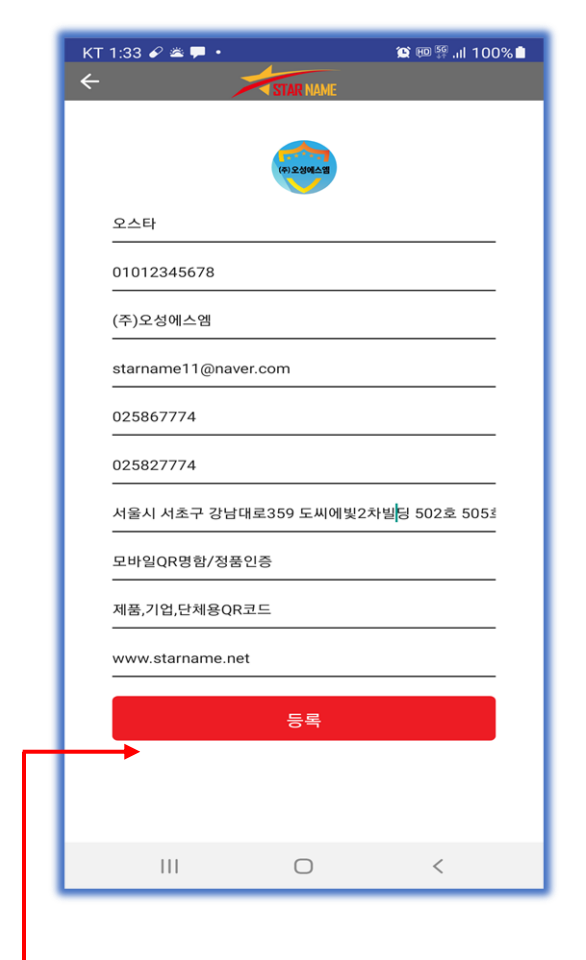

정기구독권 결제가 완료된 후 계 정을 등록한다.

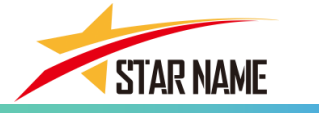

#### 3. 나만의 모바일 명함 "스타네임" - 전자명함 편집 및 수정 기능 설명

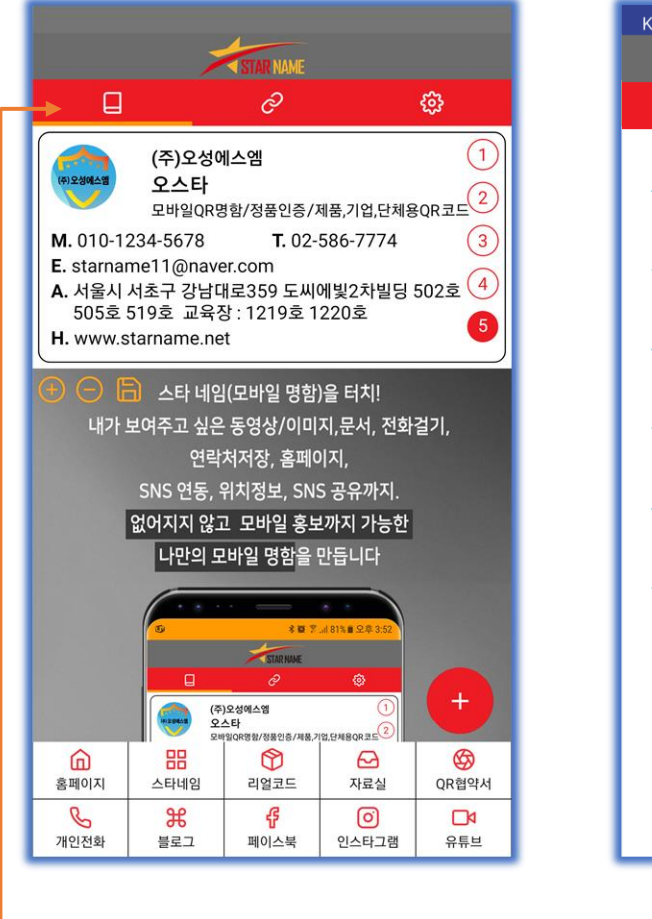

첫번째 버튼은 전자명함을 편집 할 수 있는 영역이다.

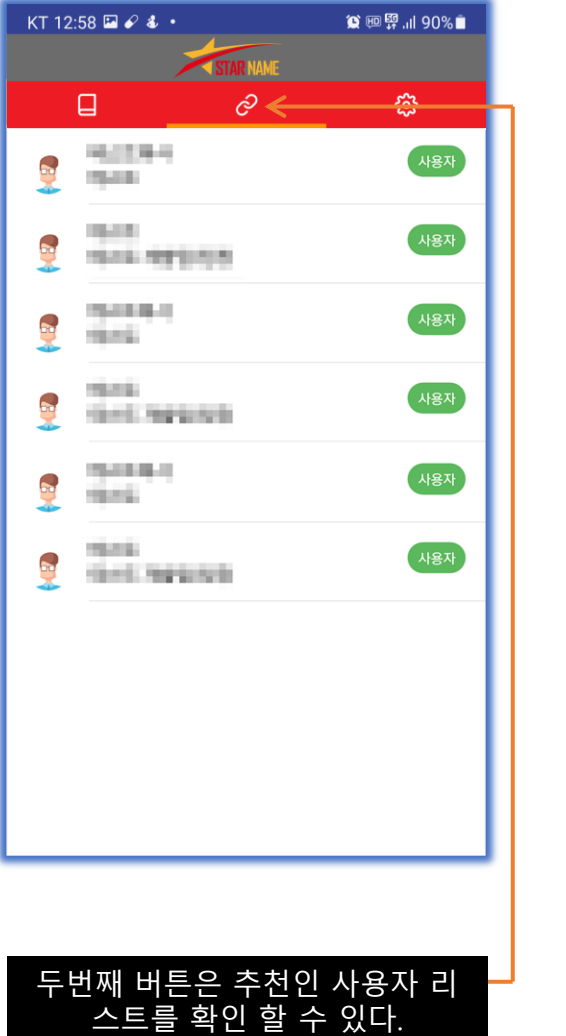

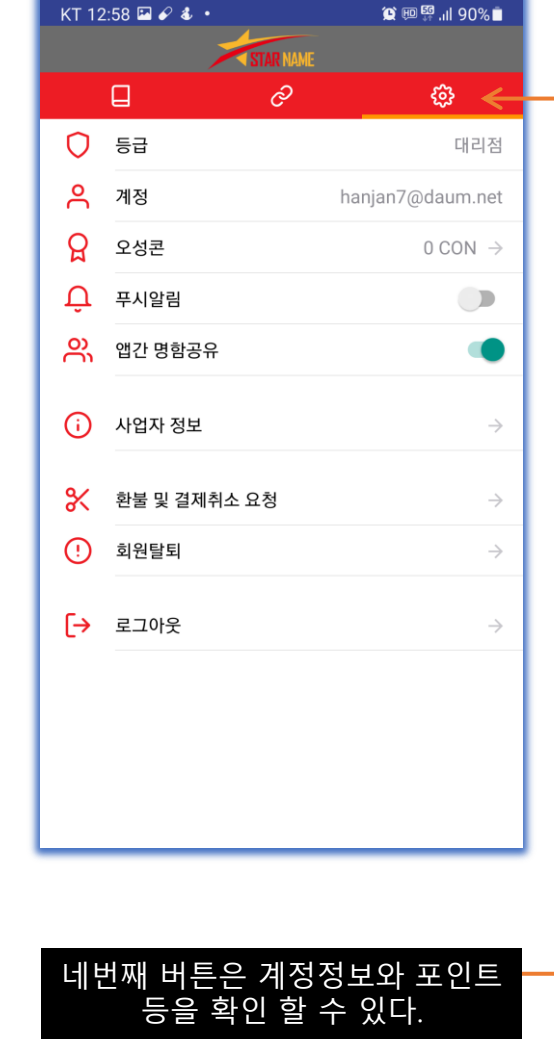

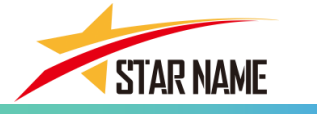

#### 3. 나만의 모바일 명함 "스타네임" - 전자명함 편집 및 수정 기능 설명

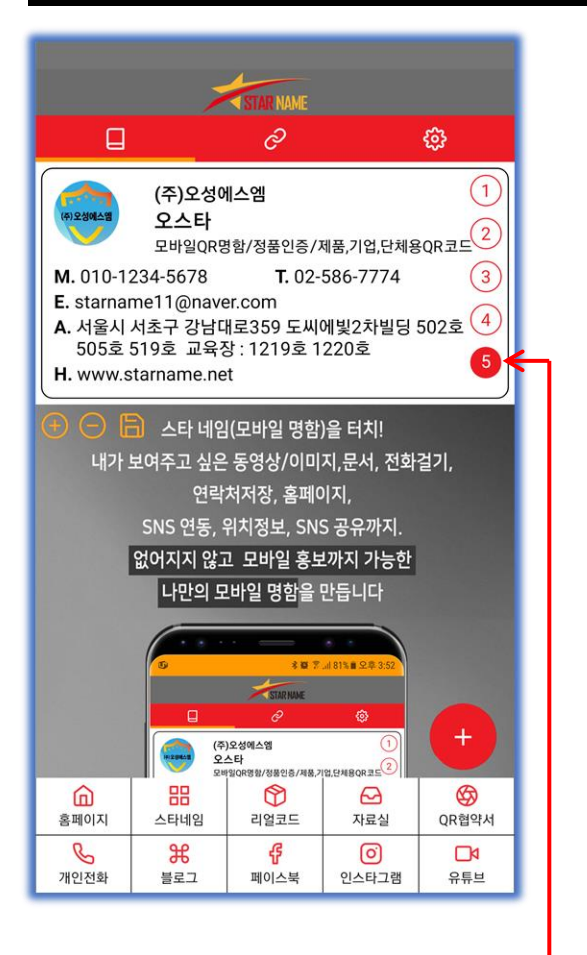

명함 부분을 누르면 템플릿수정

편집이 가능하다.

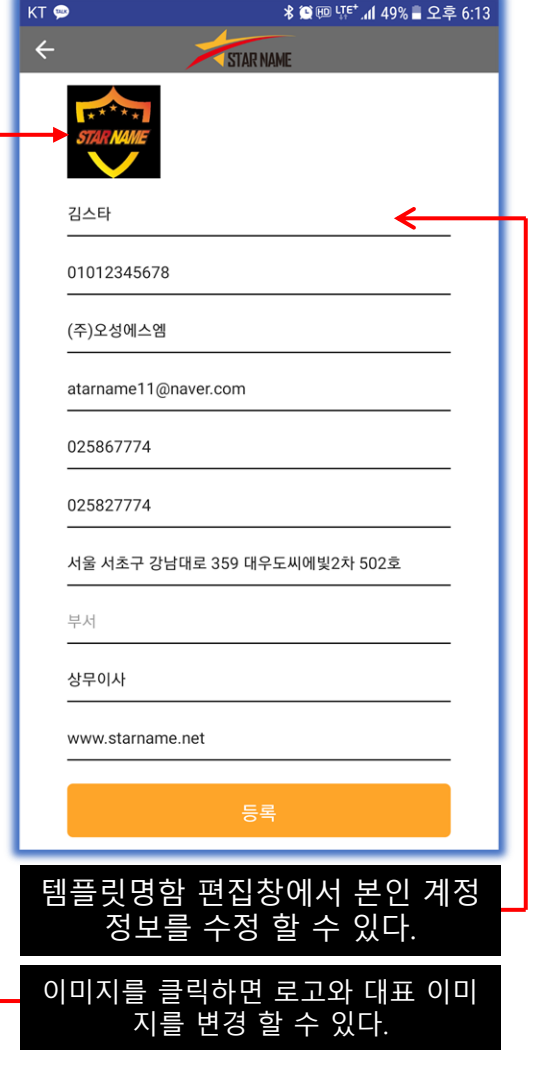

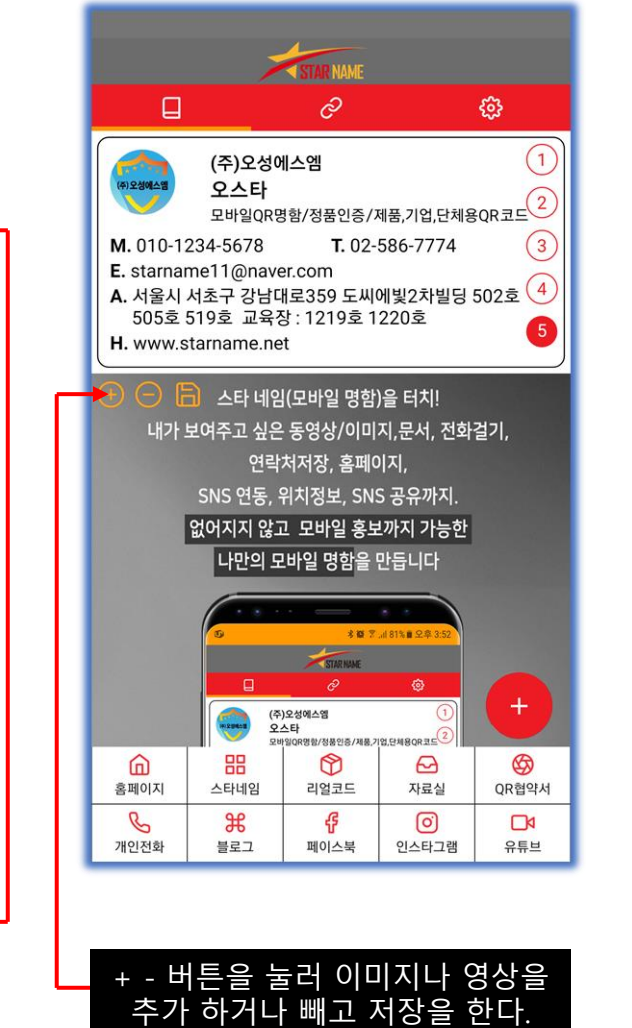

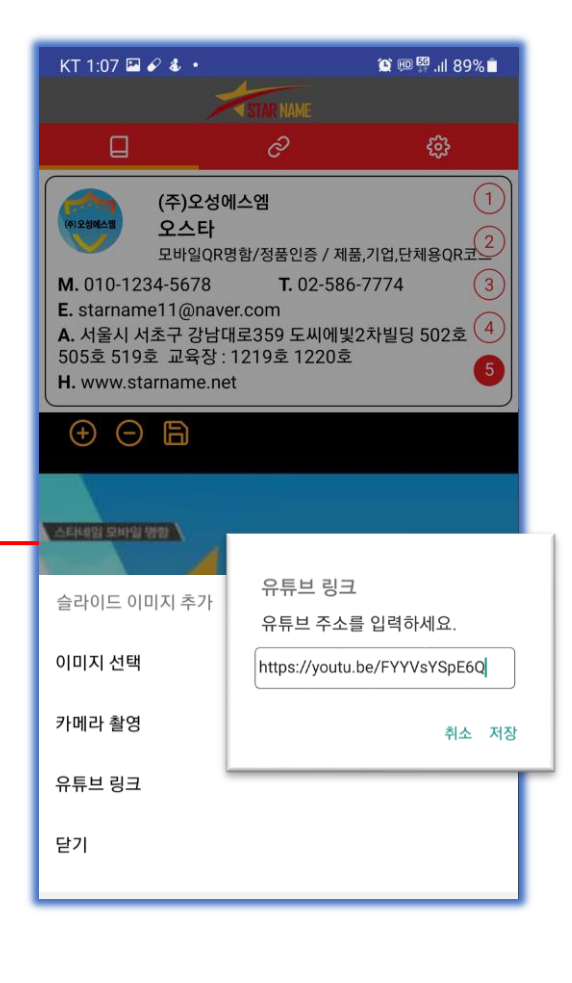

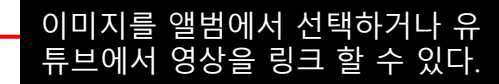

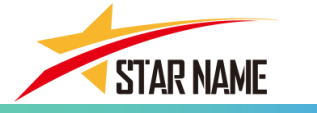

#### 3. 나만의 모바일 명함 "스타네임" - 전자명함 편집 및 수정 기능 설명

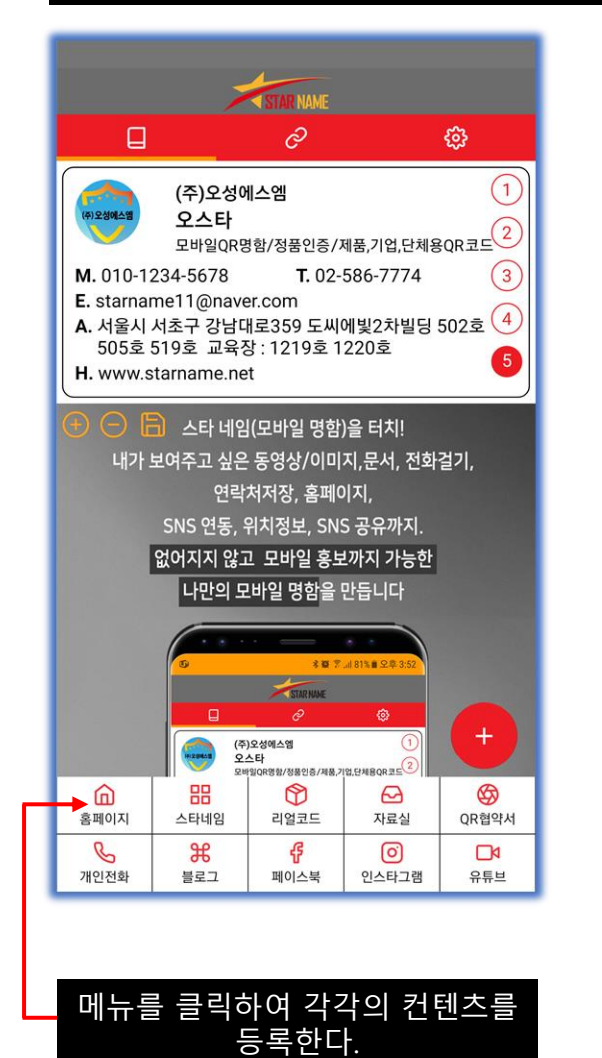

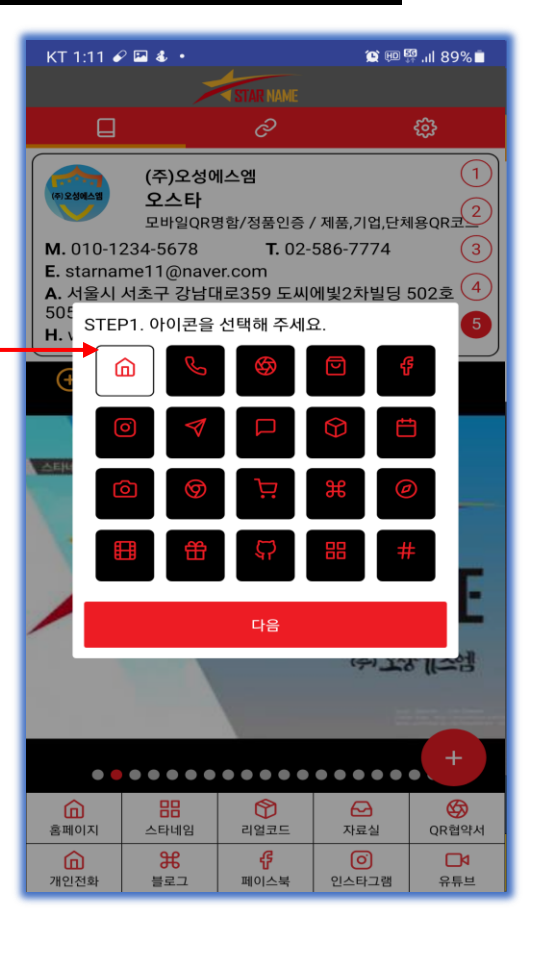

컨텐츠에 맞는 아이콘을 선택한다.

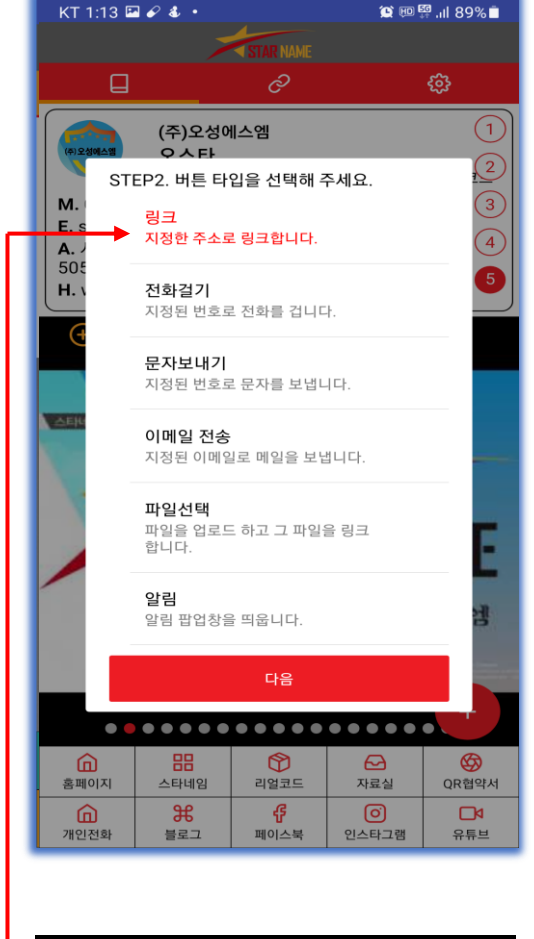

#### 메뉴의 기능에 맞게 링크 타입을 선택한다.

| KT 1:17 🖋 🕹 🗟                                             |                                                             |                                                        | 💓 🖽 🖣                      | <sup>₽</sup> .ıl 88% 🗎 |
|-----------------------------------------------------------|-------------------------------------------------------------|--------------------------------------------------------|----------------------------|------------------------|
|                                                           | >                                                           | STAR NAME                                              |                            |                        |
|                                                           |                                                             | ලි                                                     |                            |                        |
|                                                           | (주)오성에<br>오스타<br>모바일QR명                                     | <b>  스엠</b><br>명함/정품인증 /                               | / 제품,기업,단처                 |                        |
| M. 010-13<br>E. starnar<br>A. 서울시<br>505호 519<br>H. www.s | 234-5678<br>me11@nave<br>서초구 강남다<br>9호 교육장 :<br>ttarname.ne | <b>T.</b> 02-<br>er.com<br>태로359 도씨(<br>1219호 122<br>t | 586-7774<br>에빛2차빌딩 :<br>0호 | 3<br>502호 ④<br>5       |
| $\oplus$ $\in$                                            |                                                             |                                                        |                            |                        |
| Ste                                                       | p3. url 주소<br>ttp://www                                     | 를 입력하세요<br>.starname                                   | <br>.net                   |                        |
|                                                           |                                                             | 다음                                                     |                            |                        |
|                                                           | Step4. 타                                                    | 이틀을 입력히                                                | 하세요.                       | _                      |
|                                                           | 홈                                                           |                                                        |                            |                        |
|                                                           |                                                             | 저                                                      | 장                          |                        |
|                                                           |                                                             |                                                        | -                          |                        |
| • •                                                       |                                                             |                                                        |                            | +                      |
| 홈페이지                                                      |                                                             | <b>()</b><br>리얼코드                                      | <mark>∼</mark><br>자료실      | (QR협약서                 |
| ()<br>개인전화                                                | <b>೫</b><br>블로그                                             | <b>양</b><br>페이스북                                       | ()<br>인스타그램                | 유튜브                    |

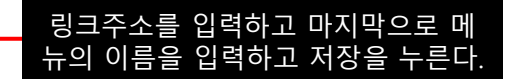

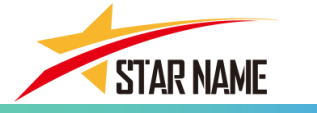

#### 3. 나만의 모바일 명함 "스타네임" - 전자명함 편집 및 수정 기능 설명

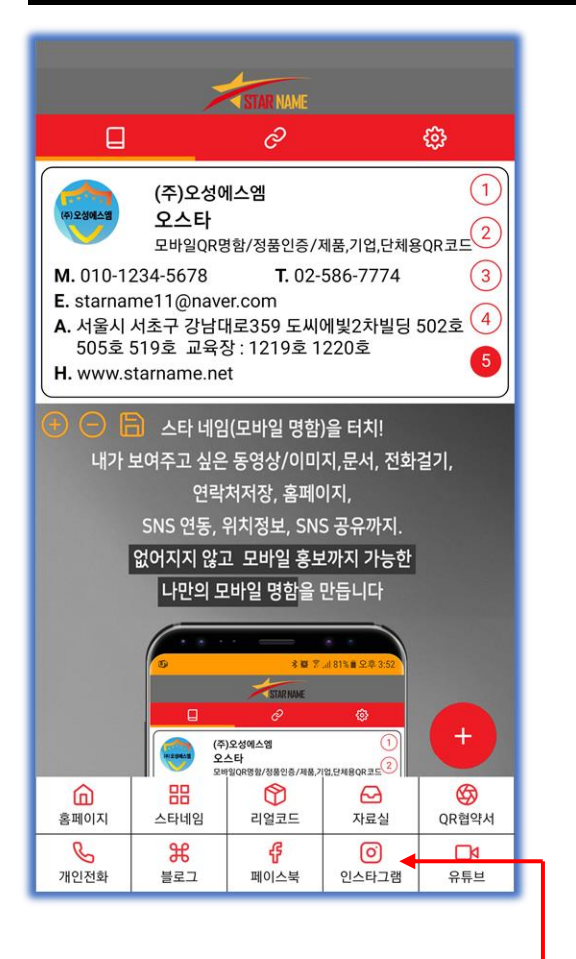

메뉴를 클릭하여 각각의 컨텐츠를 \_\_\_\_\_ 등록한다.

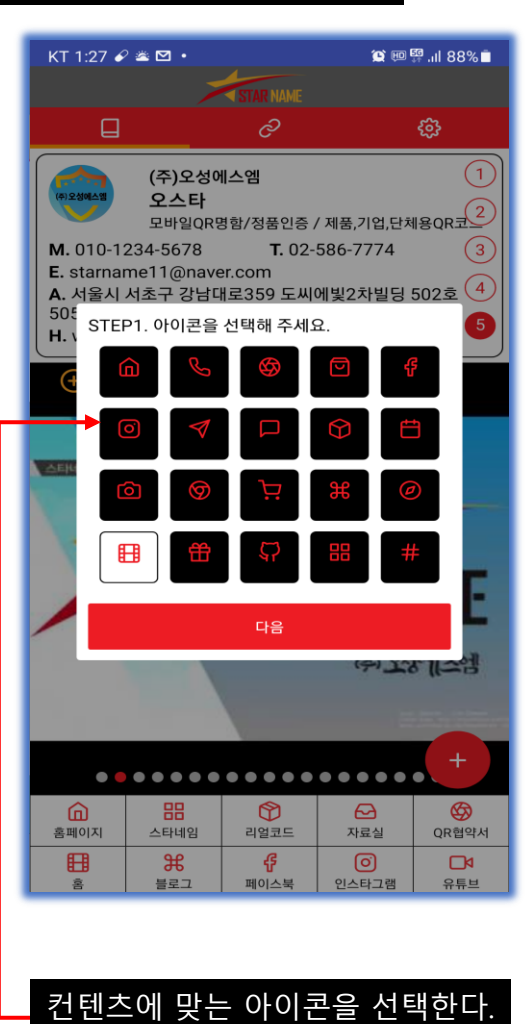

(1)(주)오성에스엠 이스타 2 STEP2. 버튼 타입을 선택해 주세요. 3 M 링크 E. : 지정한 주소로 링크합니다. 4 **A**. 7 н. 전화걸기 지정된 번호로 전화를 겁니다. 문자보내기 지정된 번호로 문자를 보냅니다. 이메일 전송 지정된 이메일로 메일을 보냅니다. 파일선택 파일을 업로드 하고 그 파일을 링크 합니다. 알림 알림 팝업창을 띄웁니다. 다음 . . . . . . . . . . . . . . . . . . .  $(\mathcal{D})$ ¢ 홈페이지 스타네임 리얼코드 자료실 QR협약서 Ħ  $\mathfrak{R}$ Ę. 블로그 페이스북 인스타그램 유튜브 홍

🎦 오 💷 🛱 📶 88% 📋

KT 1:28 🖬 🖌 🛎 🔸

#### 메뉴의 기능에 맞게 파일 타입을 선택한다.

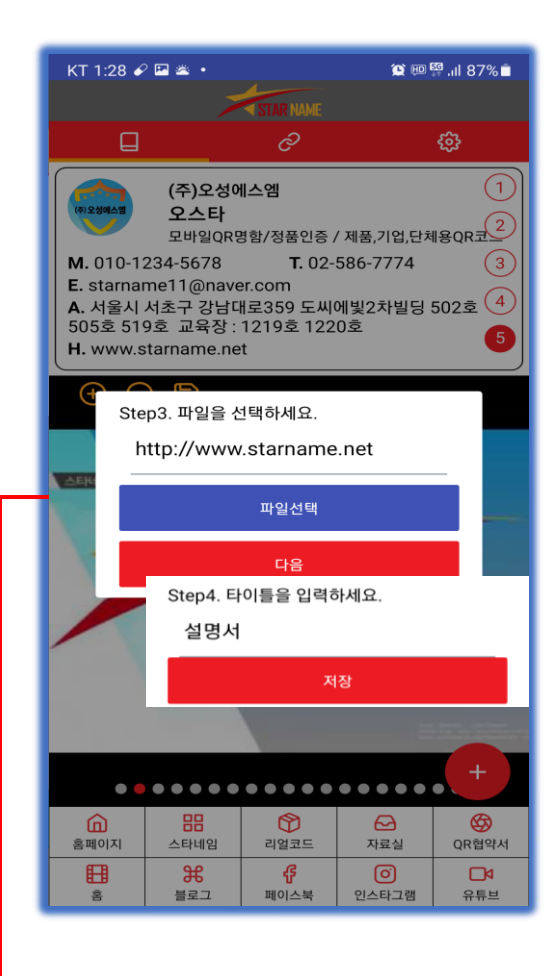

파일선택을 눌러 파일을 불러오고 마지막으로 메뉴의 이름을 입력하고 저장을 누른다.

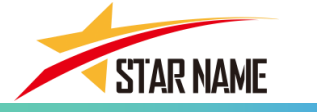

#### 4. 나만의 모바일 명함 "스타네임" - 상대방에게 전자명함을 공유하는 방법

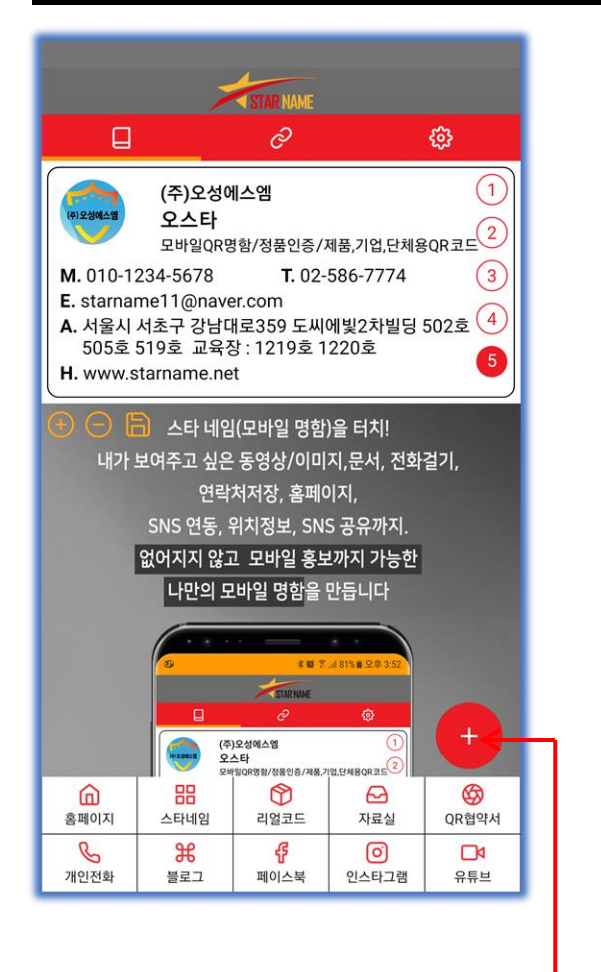

화면 아래쪽에 + 버튼을 누른다.

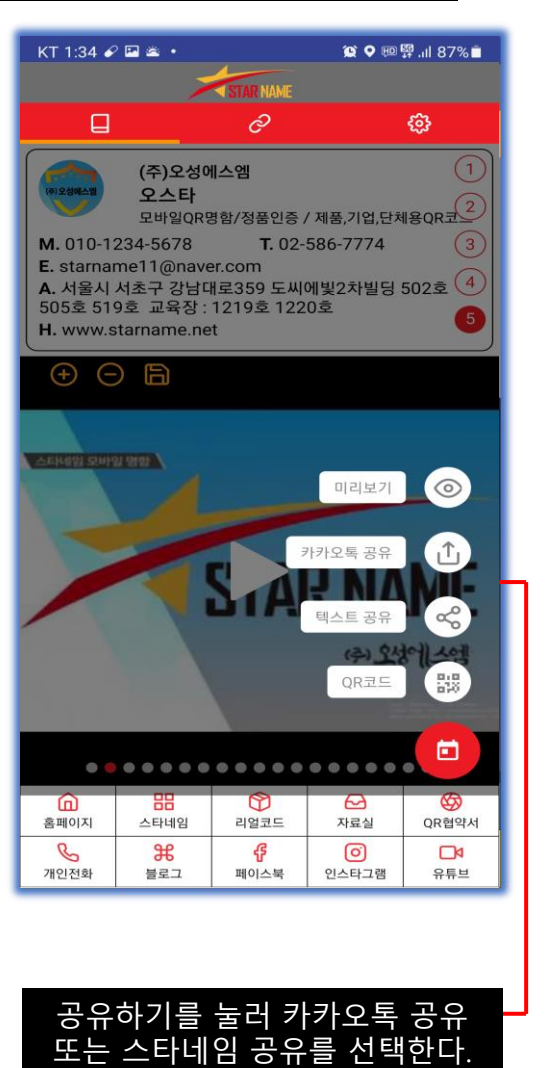

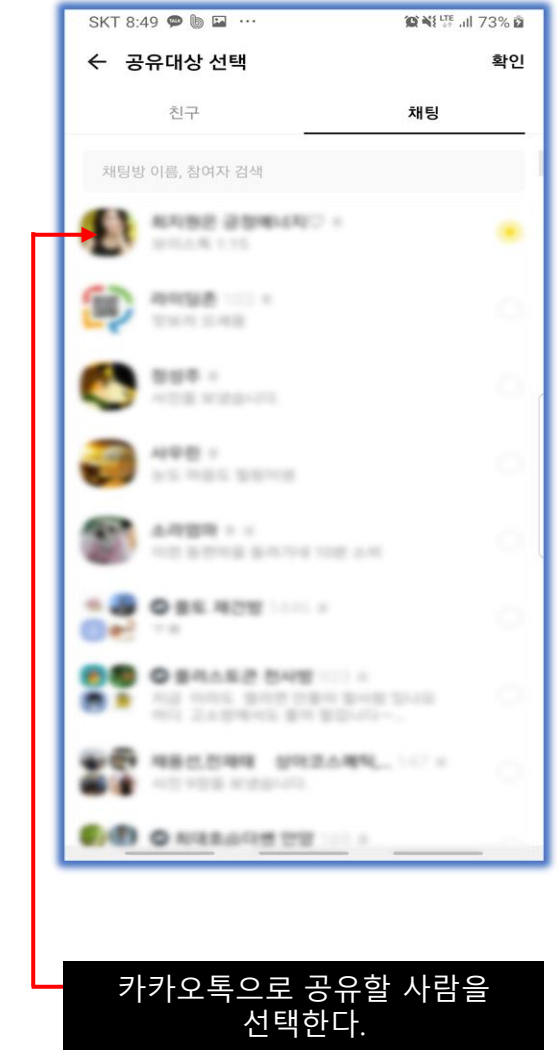

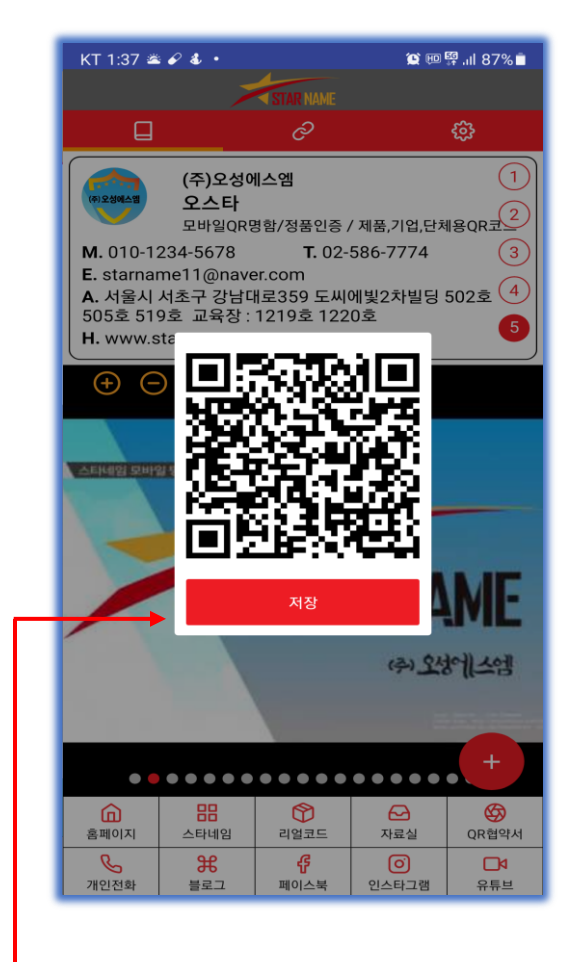

QR코드를 저장 해서 상대방에게 전달 하여 공유를 한다.

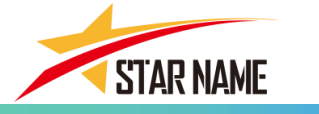

#### 5. 나만의 모바일 명함 "스타네임" - 미리보기 보는 방법

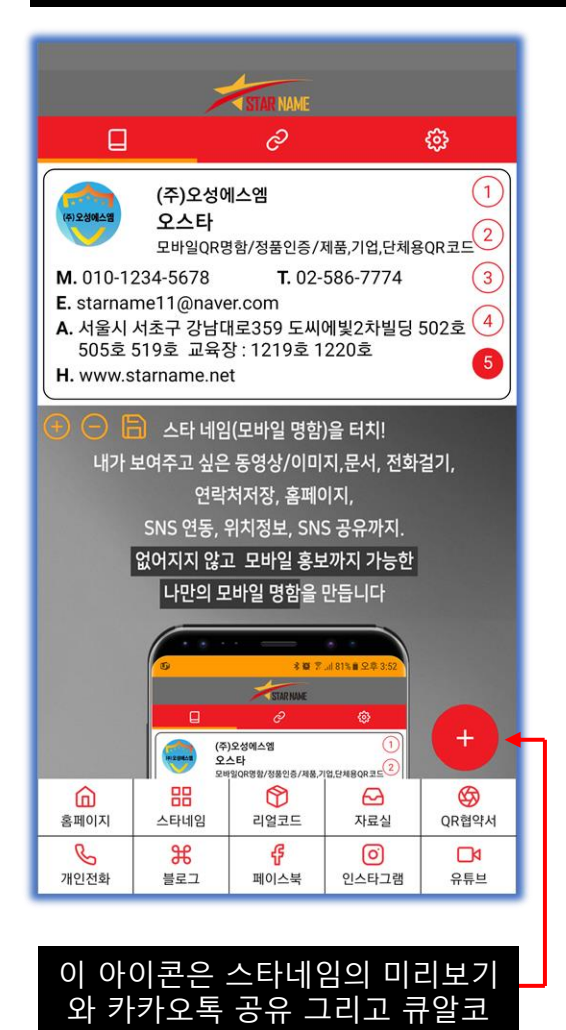

드를 확인 할 수 있다.

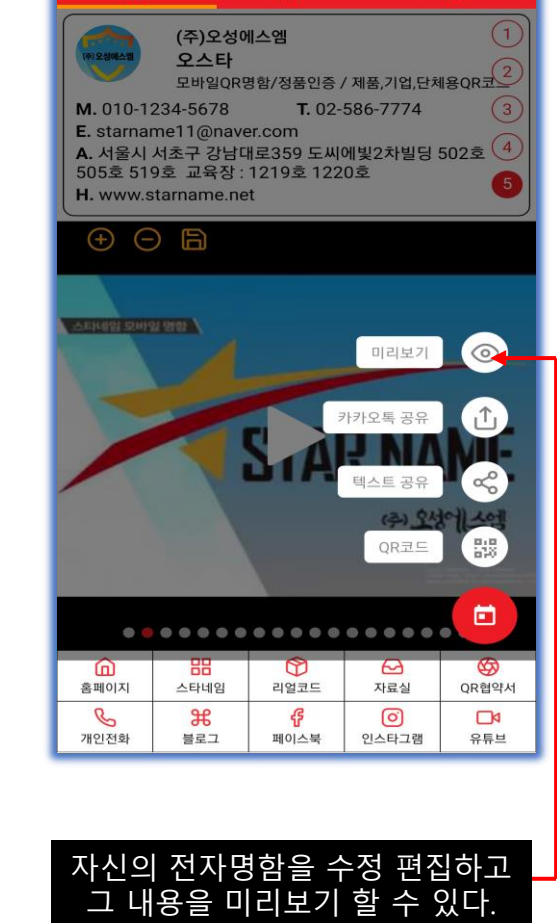

d

💢 오 💷 🛱 .ill 87% 📋

63

KT 1:34 🖌 🖬 🛎 🔹

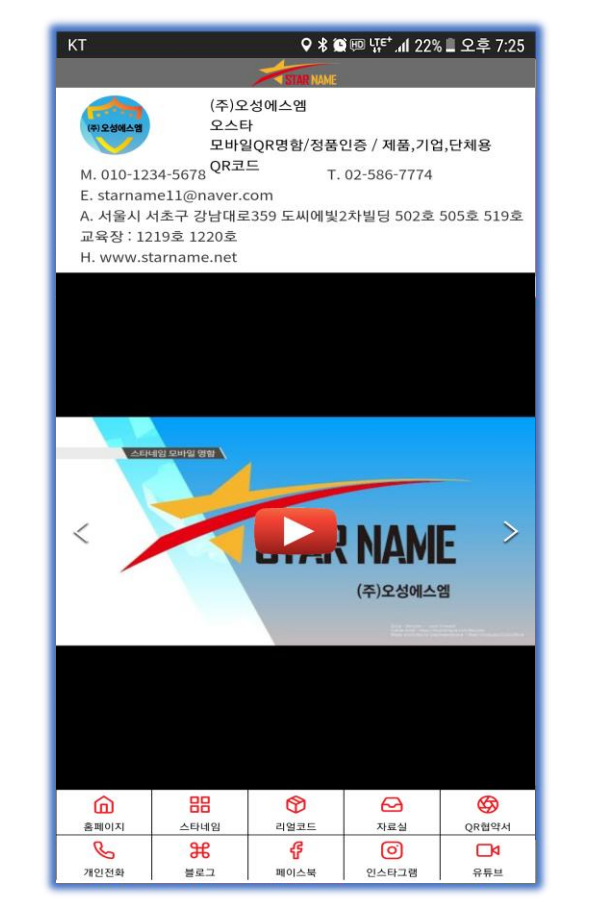

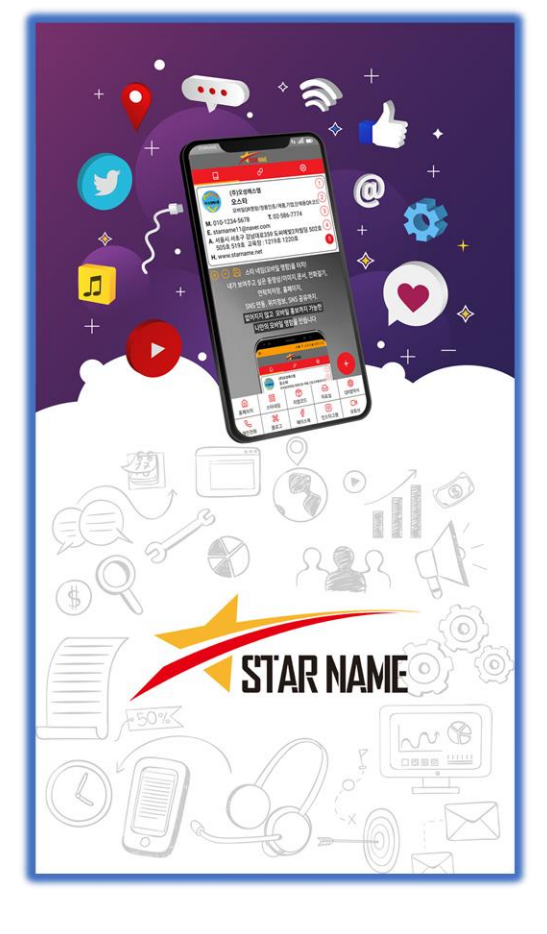

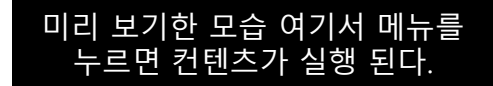

# 

| 대 | 표 전 | 화 : 02-586-7774                           |
|---|-----|-------------------------------------------|
| F | Α   | X : 02-582-7774                           |
| 주 |     | 소 : 서울시 서초구 강남대로359 도씨에빛2차빌딩 502호         |
| 교 | 육   | 장 : 서울시 서초구 강남대로359 도씨에빛2차빌딩 1219호, 1220호 |
| 홈 | 페이  | 지 : www.starname.net                      |

# (주)오성에스엠

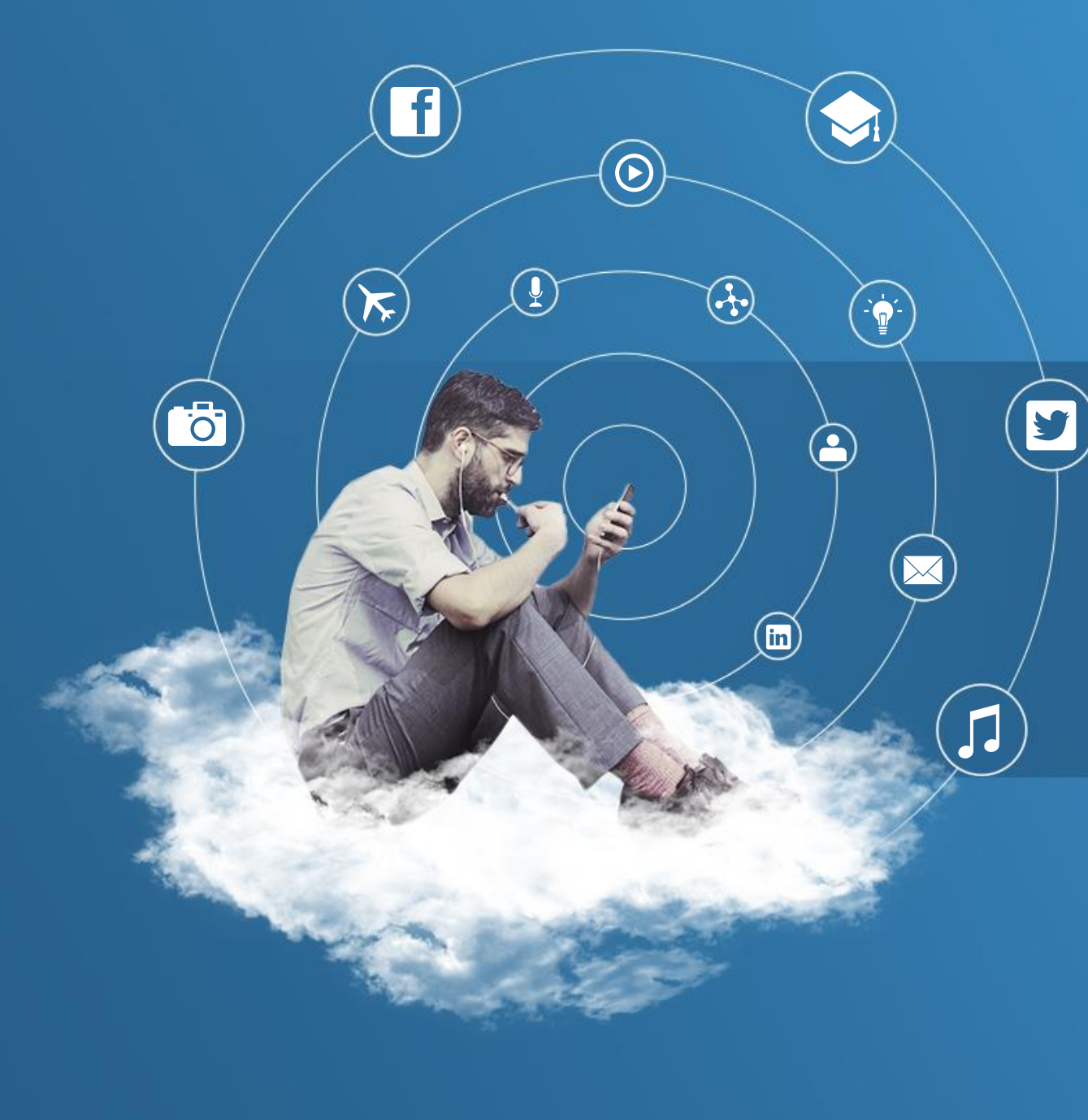

# Thank You

E-mail : starname11@naver.com